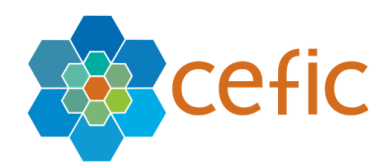

# SQAS 2.0 User guide for companies to be assessed

Author: Easi Date: June 2023

**Classification:** Published

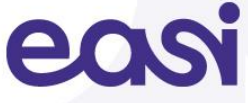

## **Table of Contents**

| 1  | Introduction                                    | 3  |
|----|-------------------------------------------------|----|
| 2  | The SQAS Member Portal                          | 5  |
| 3  | Open the SQAS Member Portal                     | 5  |
| 4  | Register your user account                      | 7  |
| 5  | Log in on the SQAS Member Portal                | 9  |
| 6  | The Online SQAS PAD Editor                      | 11 |
| 7  | Electronically sign a Pre-Notification Document | 16 |
| 8  | Planned assessments                             | 17 |
| 9  | Manage the SQAS Report                          | 19 |
| 10 | Viewing report options                          | 25 |
| 11 | Create and manage templates                     | 40 |
| 12 | Manage access to an SQAS Report                 | 43 |
| 13 | Manage report access requests                   | 46 |
| 14 | Further information                             | 48 |

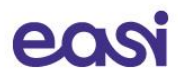

## **1** Introduction

This user guide is primarily intended for the **companies to be SQAS assessed**. The goal is to introduce them to the PAD editor and its functionalities.

The PAD editor is used to enter the Pre-Assessment Document data into SQAS. The completed PAD can be sent to selected SQAS assessors.

Please see the following section for further information about the SQAS PAD.

If you have any questions, issues or if you need assistance after reading this document, do not hesitate to contact the SQAS Helpdesk. See the contact section of this user guide for more information.

## 1.1 The SQAS Assessment Process

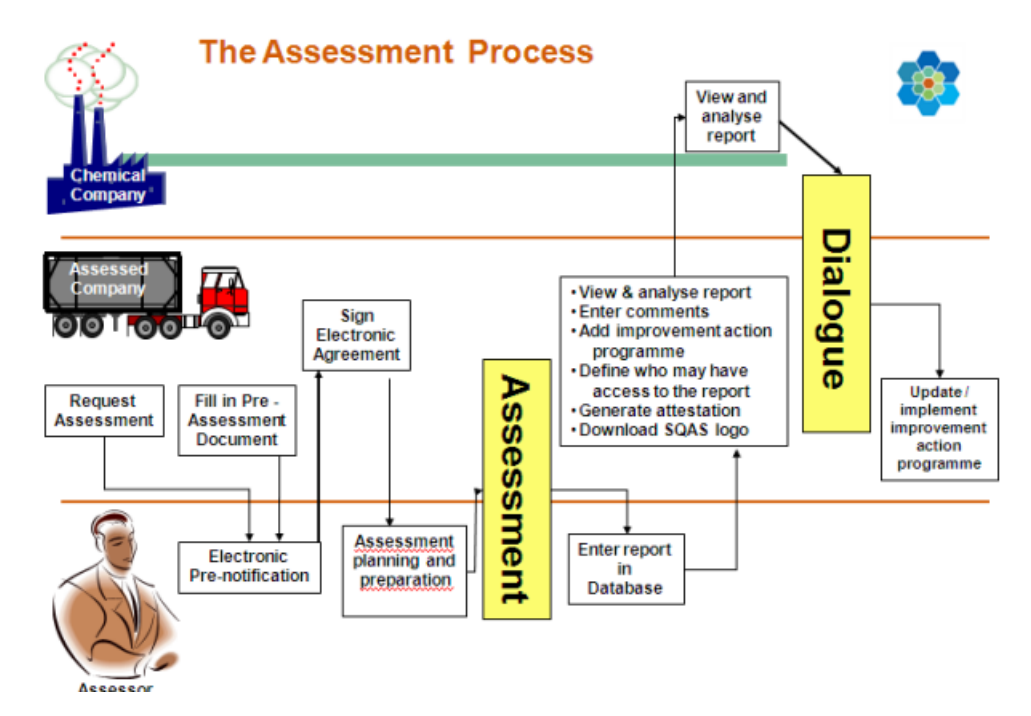

The general working procedure is as follows:

#### 1. Company to be SQAS assessed

- Navigates to the PAD section of the SQAS member portal (<u>https://members.sqas.org</u>)
- Registers the user account (if no account registered yet)
- Completes the Online PAD
- Selects one (or more) assessor(s) to share the PAD and sends and automated e-mail notification
- Optionally: re-selects one (or more) assessor(s) to share a modified PAD and sends an automated e-mail notification.

#### 2. SQAS Assessor

- Gets an e-mail notification about the received (or modified) PAD
- Opens and evaluates the PAD in the SQAS Report Editor
- The assessor can make modify to the PAD when needed.
- When the assessment is agreed, the assessor registers the pre-notification of the planned assessment.
- 3. Company to be SQAS assessed

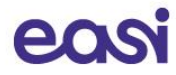

• Receives the pre-notification and electronically confirms it

#### 4. SQAS Assessor

• Imports the PAD in the report of the planned assessment

### 5. The Assessment takes place

### 6. After the assessment

- The SQAS Assessor submits the report
- The assessed company can
  - $\circ$  ~ View the report and grant/deny access to customers.
  - Include comments in the report
  - o Upload an Improvement Program

## 2 The SQAS Member Portal

On the SQAS Member Portal companies that are planning to be SQAS assessed have access to:

- Create online Pre-Assessment Documents
- Sign and view electronic agreement between Cefic and the company to be assessed.
- View and manage reports of assessments that have been carried out.

## **3** Open the SQAS Member Portal

With the browser of your choice, navigate to the <u>www.sqas.org</u> website and click on the SQAS Member Portal in the top menu. Alternatively, you can navigate directly to the SQAS Member Portal by opening the following url: <u>https://members.sqas.org</u>.

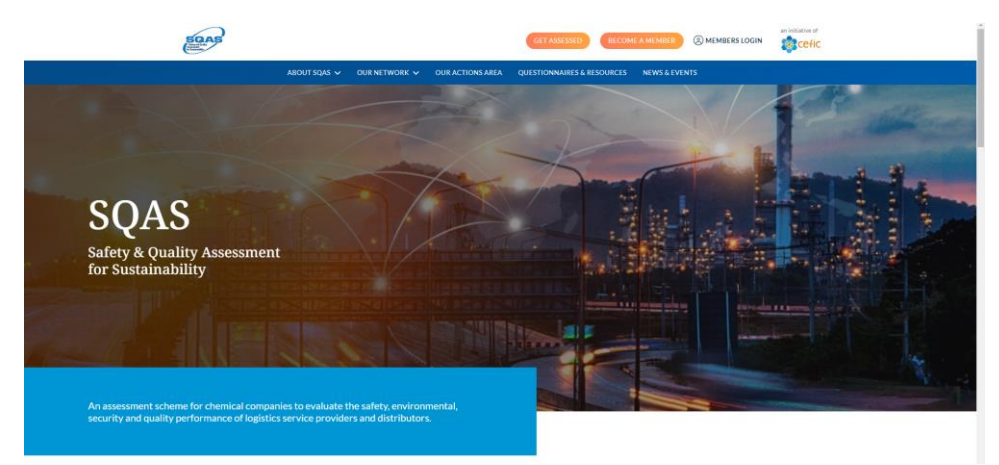

#### Homepage of the SQAS Member Portal:

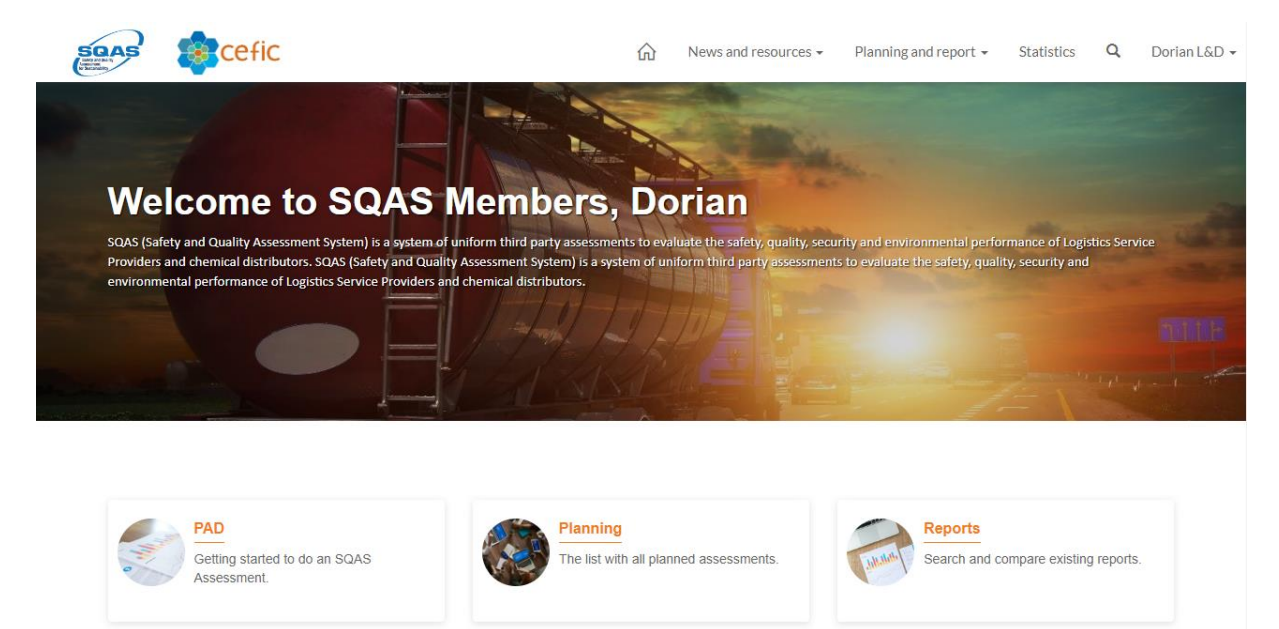

When logged in, the following quick links are available on the SQAS Member Portal Homepage:

- Create a **PAD**
- Go to the list of all **planned assessments**

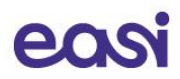

• Search and compare existing reports

## 4 Register your user account

To secure the data that resides on SQAS 2.0 **Multi-Factor Authentication (MFA)** is enabled during the registration and sign-in process. MFA is a process in which users are prompted during the sign-in process for an additional form of authentication.

Before you can access the SQAS Member Portal, you will first need to create a user account.

If you didn't register your user account yet,

1. click on the "Sign in"-button on the SQAS Member Portal (upper right corner).

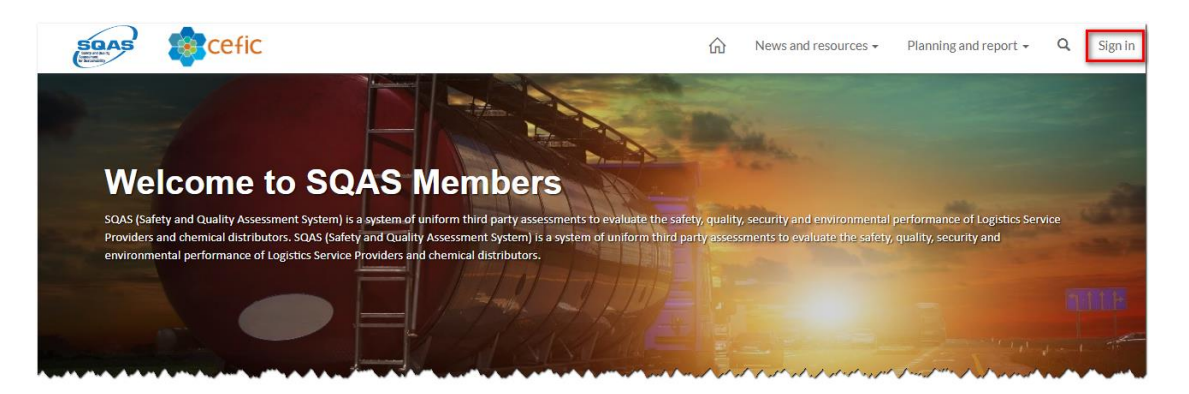

2. On the Sign in page, click the "Sign up now"-link under the Sign in button.

| SQAS<br>Party and Party<br>Prostanting |  |
|----------------------------------------|--|
| Sign in                                |  |
| Sign in with your email address        |  |
| Email Address                          |  |
| Password                               |  |
| Forgot your password?                  |  |
| Sign in                                |  |
| Don't have an account? Sign up now     |  |
|                                        |  |
|                                        |  |

3. On the User Details form, enter your e-mail address in the corresponding field. *Important: if you were a user of SQAS 1.0, use the same e-mail address.* 

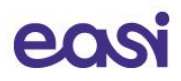

4. Click on Send verification code

| < Cancel                                                                              |   |
|---------------------------------------------------------------------------------------|---|
| User Details                                                                          |   |
| Verification code has been sent to your inbox. Please copy it to the input box below. |   |
| john.doe@microsoft.com                                                                | * |
| Verification Code                                                                     | * |
| Verify code Send new code                                                             |   |
| New Password                                                                          | • |
| Confirm New Password                                                                  | • |
| Create                                                                                |   |

- 5. A verification code has been sent to your inbox. Copy it to the **Verification Code** field and click the "**Verify code**"-button.
- 6. Enter a password in the **New Password** field Note: The password must be between 8 and 64 characters and must have at least 3 of the following: a lowercase letter, an uppercase letter, a digit, or a symbol.
- 7. Enter the same password in the **Confirm New Password** field.
- 8. Click Create

After clicking "Create", the MFA-process is launched.

9. Click the "Send verification code" button.

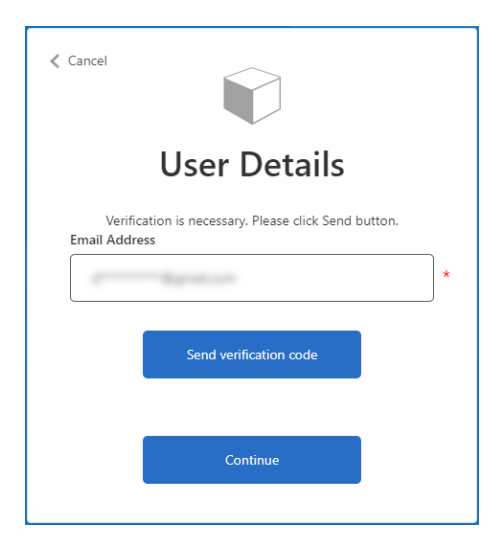

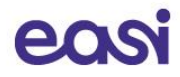

- 10. A verification code is sent to your inbox. Copy it to the "Verification code" field and click "Verify code"
- 11. Once the e-mail address is verified, you can click "Continue".

| Cancel                                                                                                    |  |  |  |  |  |  |  |  |
|----------------------------------------------------------------------------------------------------|--|--|--|--|--|--|--|--|
| User Details                                                                                              |  |  |  |  |  |  |  |  |
| Verification code has been sent to your inbox. Please copy it<br>to the input box below.<br>Email Address |  |  |  |  |  |  |  |  |
| ×                                                                                                    |  |  |  |  |  |  |  |  |
| Verification code                                                                                         |  |  |  |  |  |  |  |  |
| 880369                                                                                                    |  |  |  |  |  |  |  |  |
| Verify code Send new code                                                                                 |  |  |  |  |  |  |  |  |
|                                                                                                    |  |  |  |  |  |  |  |  |
| Continue                                                                                                  |  |  |  |  |  |  |  |  |
|                                                                                                    |  |  |  |  |  |  |  |  |

After your user has been created, you arrive on the profile page

12. Enter your first and last name in the designated fields and click the Update button

|                | ŵ | About us                                                                                                    | Our network 🗸                              | News and resources -                              | Planning and report -       | Statistics        | Q        | Profile nam |
|----------------|---|----------------------------------------------------------------------------------------------------|--------------------------------------------|---------------------------------------------------|-----------------------------|-------------------|----------|-------------|
| Home > Profile |   |                                                                                                    |                                            |                                                   |                             |                   |          |             |
| Profile        |   |                                                                                                    |                                            |                                                   |                             |                   |          |             |
| Profile name   |   | Please provi<br>The <b>First Na</b>                                                                                                    | de some information<br>me and Last Name yo | about yourself.<br>w provide will be displayed al | ongside any comments, forur | n posts, or idea: | s you ma | ike on      |
|                |   | the site. The Email Address and Phone number will not be displayed on the site. You Open instance of The second and the second second |                                            |                                                   |                             |                   |          |             |
| Profile        |   | Your Info                                                                                                    | rmation                                    | stonal. They will be displayed                    | with your comments and for  | un posts.         |          |             |
| Favorite L&D   |   | First Na                                                                                                    | me *                                       |                                                   | Last Name *                 |                   |          |             |
|                |   | John                                                                                                    |                                            |                                                   | Doe                         |                   |          |             |
|                |   | E-mail                                                                                                    |                                            |                                                   | Business Phone              |                   |          |             |
|                |   | john.                                                                                                    | doe@microsoft.com                          |                                                   | Provide a telephone nu      | mber              |          |             |
|                |   | Organiz                                                                                                    | ation Name                                 |                                                   | Title                       |                   |          | _           |
|                |   |                                                                                                    |                                            |                                                   |                             |                   |          |             |

Afterwards you are redirected to the homepage of the SQAS Member Portal.

## 5 Log in on the SQAS Member Portal

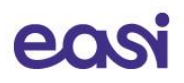

To secure the data that resides on SQAS 2.0 **Multi-Factor Authentication (MFA)** is enabled during the registration and sign-in process. MFA is a process in which users are prompted during the sign-in process for an additional form of authentication.

If you already have a user account, navigate to <u>https://members.sqas.org</u> and **click the sign in** link in the top menu.

- 1. You can now **enter your credentials and click the sign in button**. After clicking the Sign in button, **the MFA-process is launched**.
- 2. Click the "Send verification code" button.
- 3. A verification code is sent to your inbox. Copy it to the "Verification code" field and click "Verify code"
- 4. Once the e-mail address is verified, you can **click "Continue"**.
- 5. Afterwards you are redirected to the homepage of the SQAS Member Portal.

## 6 The Online SQAS PAD Editor

## 6.1 Opening the Online SQAS PAD Editor

Please navigate to <u>https://members.sqas.org</u> and log in. In the top menu, select "**Planning and report**" and click "**PAD**" in the submenu.

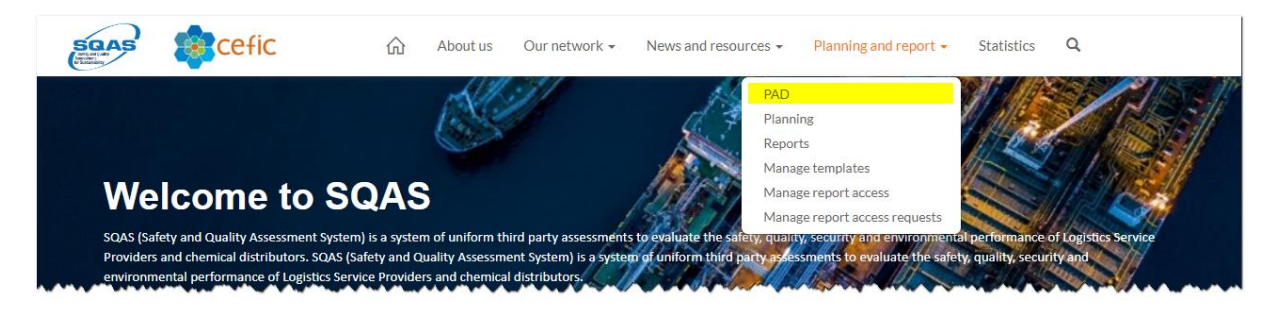

Scroll down to the "PAD editor software" section and click the "Pad editor"-button

| DAD aditor a officiar                                                 |            |
|-----------------------------------------------------------------------|------------|
| PAD EQUIOR SOILWARE                                                   | Pad editor |
| chick on the button to the right to open the online scale PAD editor. |            |

Once opened, the PAD Editor software will show all active and archived pre-notification documents linked to your user/company.

| SQAS PAD Editor     |                    |          |            |                              |        |        |               |
|---------------------|--------------------|----------|------------|------------------------------|--------|--------|---------------|
| Active pre-as       | sessment documents |          |            | + Create new PAD Search list |        |        | Q             |
| Status              | Company            | Location | Created 🔻  | Saved                        |        |        |               |
| New                 | -                  | -        | 12-04-2023 | 12-04-2023                   | 🖉 Edit | ▷ Send | T Archive     |
| Pre-notified        | Easi Leuven        | Leuven   | 04-04-2023 | 07-04-2023                   | 🖉 Edit | ▷ Send | T Archive     |
|                     |                    |          |            |                              |        | « (    | <b>1</b> > >> |
| Archived pre-       | assessment documer | nts      |            | Search list                  |        |        | Q             |
| There are no docume | ents available     |          |            |                              |        |        |               |

Note that you also can navigate directly to <u>https://members.sqas.org/pad-software/</u> to open the Online PAD Editor.

#### 6.1.1 Menu options and functions

The menu bar of the PAD-list screen has the following options:

| SQAS PAD Editor | PADs |  |
|-----------------|------|--|
|                 |      |  |

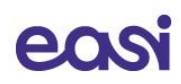

| C                                   | Click the "Refresh"-button to refresh the list of PAD's                                                                                                    |
|-------------------------------------|----------------------------------------------------------------------------------------------------|
| ((°))<br>Active internet connection | This icon indicates that you have an active internet connection<br>and that your data will be automatically saved in to the SQAS<br>database.<br>In case there is not active internet connection, the icon will be<br>grayed out. |

#### Other options on the PAD-list screen:

| + Create new PAD | Click the "+ Create new PAD"-button to start a new PAD.          |
|------------------|------------------------------------------------------------------|
| Search list      | Use the Search-field to quickly find specific PADs in your list. |
|                  | Simply enter your search term and hit "Enter" or click the       |
|                  | Search icon.                                                     |
|                  | Please note that you can clear the search results by emptying    |
|                  | the search field and click the Search icon.                      |
| 🖉 Edit           | Press this button to edit the selected PAD                       |
| T Archive        | Click this button to archive the selected PAD.                   |
|                  | After pressing "Archive", a pop-up message will ask for your     |
|                  | confirmation                                                     |
| Q View           | For Archived PAD's, click this button to show the content of     |
| ~ VIEW           | the PAD. Please note that once archived, a PAD is no longer      |
|                  | editable.                                                        |
| C Restore        | For Archived PAD's, press the Restore-button to reactivate the   |
| O hestore        | PAD. A pop-up message will ask for your confirmation.            |
| Till Delete      | For Archived PAD's, press the Delete-button to remove the        |
|                  | PAD from your list. A pop-up message will ask for your           |
|                  | confirmation.                                                    |
|                  | The list of PAD's is paginated. When applicable, use the arrows  |
|                  | or page indicator to show more PAD's.                            |
|                  |                                                                  |

## 6.2 Create an Online SQAS PAD

After logging on to the Online SQAS PAD editor, a list of all active and archived Pre-Assessment Documents (PAD's) will appear.

You can create a new PAD by clicking on the "Create new PAD"-button.

| SQAS PAD Ed  | itor 🗎 PADs         |          |           |                              | (P) (C) |
|--------------|---------------------|----------|-----------|------------------------------|---------|
| Active pre-a | ssessment documents |          |           | + Create new PAD Search list | 2       |
| Status       | Company             | Location | Created 🔻 | Saved                        |         |

Level and Ball and a second and a second and a second and a second and a second and a second and a second and a

After creating your new PAD, the online SQAS PAD editor will continue with the following screen:

| SQAS PAD Editor                                                                   |             |                                                                 | 🚱 English 💙 📮 🖤                                          |
|-----------------------------------------------------------------------------------|-------------|-----------------------------------------------------------------|----------------------------------------------------------|
| Company: -                                                                        | Location: - | Created: 14-04-2023                                             | Saved: 14-04-2023                                        |
| 0/40                                                                              | 0 %         | 0.1.1 - Assessed Company                                        | $\nabla$ $\langle \rangle$                               |
| Assessment Information and Scope                                                  |             |                                                                 |                                                          |
| 0.1 Assessment Information                                                        |             | • Company Name This name will be shown in the assessment report |                                                          |
| 0.1.1 Assessed Company                                                            | -           | *Location (=Town/City)                                          |                                                          |
| <ul> <li>0.1.2 Assessor</li> <li>0.1.3 Activities Assessed</li> </ul>             | _           | *Country                                                        | ,                                                        |
| <ul> <li>0.1.4 Assessment</li> <li>0.1.5 Assessment dates and duration</li> </ul> | -           | * Postal code                                                   |                                                          |
| 0.1.6 Scope of assessment - Core Activity                                         | ~           |                                                                 |                                                          |
| D 0.2 Assessed company profile                                                    |             | * Postal Address                                                |                                                          |
| 🗅 Status                                                                          |             |                                                                 |                                                          |
| General Comments                                                                  |             | *Phone                                                          |                                                          |
|                                                                                   |             | *Website                                                        |                                                          |
|                                                                                   |             | Please obtain from the Assessed Company 3 persons (with the co  | rrect email addresses) who will get access to the report |
|                                                                                   |             | 1. Contact Person                                               |                                                          |
|                                                                                   |             | *Name                                                           |                                                          |
|                                                                                   |             | *Email                                                          | email                                                    |

On the left side the table of contents of the PAD is shown. You can select the different sections in "Assessment information", "Assessment company profile", ... by clicking the appropriate menu option.

On the right side the questions of the selected section are shown. A red asterisk indicates when a question is mandatory.

The PAD editor shows a progress bar (upper left corner), which indicates the percentage of the questions the user has completed. The section list on the left shows a green check mark when all questions in the section have been completed.

Your answers are automatically saved. If you wish to save manually, you can click the "**Save**"-button (

#### 6.2.1 Menu options

The menu bar of the SQAS PAD Editor has the following options:

| 🚯 English 🗸 📮 🍋 🤫                                                                                                    |
|----------------------------------------------------------------------------------------------------|
| By clicking this button, you will return to the list of PAD's                                                                                                    |
| The dropdown menu can be used to switch between the<br>available languages.<br>By clicking on the "globe"-icon, the dropdown menu also<br>unfolds.                                                                                |
| You can quickly save your input by pressing the Save button.<br>Note that the PAD info will also be saved automatically.                                                                                                    |
| After pressing the Send button, you can select the SQAS assessor(s) to send the PAD to. This is only available once you have filled in all the questions of the PAD.                                                              |
| This icon indicates that you have an active internet connection<br>and that your data will be automatically saved in to the SQAS<br>database.<br>In case there is not active internet connection, the icon will be<br>grayed out. |
|                                                                                                    |

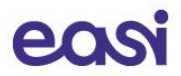

## 6.2.2 Spell checker

The Online SQAS PAD Editor relies on the built-in spell check of your browser. General note: By default, all spell checkers will always ignore words typed in capital letters. For the most popular browsers, you can activate the spell check as follows:

#### **Google Chrome**

- Click the Settings and more (three-dotted) button in the upper right corner and select **Settings**. In the settings menu, select **Languages**.
  - Alternatively, open a new tab and go to chrome://settings/languages
- Next to "Check for spelling errors, enable the toggle.
- Now spell check is enabled, or if it was already enabled, Chrome displays additional options for this feature.
- You can choose between "Basic" and "Enhanced" spell check.
  - **Basic spell check**: Chrome or your operating system provides the spell check. It doesn't send the text you enter in your browser to Google
  - Enhanced spell check: this spell check is used in Google Search. It sends the text you enter in your browser to Google for improved spelling suggestions.
     We do not encourage to use this option.
- You can select the languages you want Chrome to check the spelling
- Click **Customize spell check** to add or remove words to your personal dictionary.

#### Microsoft Edge

- Click the Settings and more (three-dotted) button from the top-right corner.
- Click the Settings option and click on Languages. Alternatively: open a new tab and go to edge://settings/languages
- Under the "Use writing assistance" section, choose between "Microsoft Editor" and "Basic" spell check
  - Microsoft Editor provides enhanced grammar, spelling and style suggestions. Data is sent to Microsoft for processing.
  - With Basic spell check, data is processed locally and is not sent over the internet.
- Under the "Use writing assistance" section, turn on the toggle switch for the languages you want Microsoft Edge to check spelling. If the language of your choice is not available, you will need to add it first using the "Add languages"-button.
- Under the "Customize dictionary" section, you can add or remove words to your personal directory.

#### **Other browsers**

• Check the settings / languages section on the browser of your choice to enable or disable spell checking.

## 6.3 Sending an Online SQAS PAD to assessor(s)

After completing the PAD, you can send the PAD to one or more assessor(s).

This can be done by:

Selecting the "send" button in the menu, when having the PAD opened in the editor
 SQAS PAD Editor PADs
 English V (I)

When pressing the "send" button, the following screen appears:

| SQAS PAD E       | ditor 🗎 PADs                                   | ((0))        |
|------------------|------------------------------------------------|--------------|
| Active pre-      | Send Pre-Assessment Document ×                 |              |
| Status           | Assessor<br>Please select (a) SQAS assessor(s) |              |
| New              | Email message                                  | nd 🖻 Archive |
|                  |                                                |              |
| Archived p       |                                                |              |
| There are no dou |                                                |              |
|                  | Send                                           |              |

When clicking on "Please select (a) SQAS assessor(s)", you can scroll through the list of assessors and select the one(s) you want to send the PAD to by clicking the check box before the name of the assessor.

You can also enter (a part of) the assessor's name in the filter field. Remove the contents of the filter field to display the list again.

| Send Pre-Assessment Document       | × | Send Pre-Assessment Document                |
|------------------------------------|---|---------------------------------------------|
| Assessor                           |   | Assessor                                    |
| Please select (a) SQAS assessor(s) |   | Victor Trapani; Test Assessor Test Assessor |
| vid                                |   | wq                                          |
| Victor Trapani                     |   | 🖉 Victor Trapani                            |
|                                    |   |                                             |
|                                    |   |                                             |
|                                    |   |                                             |
|                                    |   |                                             |
| Send Cancel                        |   | Send Cancel                                 |

Once you have selected the desired assessor(s), you can add an email message. Hit the "Send" button to send an automated email notification.

The SQAS assessor will open and evaluate the PAD. If needed, the assessor can modify the PAD.

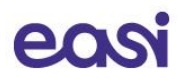

## 7 Electronically sign a Pre-Notification Document

Before the actual SQAS assessment takes place, the company to be assessed should electronically sign the Pre-Notification Document that was created by the chosen assessor.

The company to be assessed will receive an email notification from the SQAS system containing a link which can be used to electronically authorize the agreement.

```
Dear (to be) assessed company.
We have received a SQAS pre-notification:
Company: Easi
Location: Leuven
Country: BE - Belgium
Country: BE - Belgium
Assessor: Esteban Assessor
Scope: Road Transport [(+Food) ] Intermodal Terminal ] Tank Cleaning ] Warehouse [(+Food) ] Rail Transport ] Chemical companies Core/Di S Cs F G
Planned period: 14/06/2023 - 29/06/2023
```

You are requested to authorize the electronic agreement. Please click on the following hyperlink to authorize the assessment: <u>https://members.sqas.org/sign-agreement?id=eae6d5b4-880b-ee11-a81c-6045bd957b41</u>

In case the hyperlink doesn't work please contact SQAS support.

Please be aware that the assessment cannot take place without your authorization.

The link will redirect you to the agreement on the SQAS Members Portal. Simply review the agreement, **fill in the form** and click **submit** to approve the assessment.

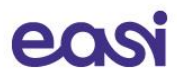

## 8 Planned assessments

As an assessed company, you can consult the list of planned assessments via Planning and report > Planning.

Intermediate assessments will be marked light blue, remote assessments are marked as green and out of territory assessments are marked with an orange color.

## **Planned assessments**

In the following list you'll find all the planned assessments. You can filter the list using the dropdowns provided on top of the list.

| Assessor<br>Ţ                   | ~                  | Module<br>T         |                  | Status<br>T     |            | ~                  |                         |                            |                                   | Apply      |
|---------------------------------|--------------------|---------------------|------------------|-----------------|------------|--------------------|-------------------------|----------------------------|-----------------------------------|------------|
| Planned ass                     | essments 🗸         |                     |                  |                 |            |                    |                         |                            | Search                            | ٩          |
| Company Name                    | Company<br>Country | Company<br>Location | Status           | Start Time<br>↓ | End Time   | Assessor           | ls Remote<br>Assessment | Intermediate<br>Assessment | Out Of<br>Territory<br>Assessment |            |
| Transport<br>Company            | Belgium            | Nivelles            | Authorized       | 07/06/2023      | 07/06/2023 | Dorian<br>Assessor | No                      | No                         | No                                | <b>8</b> C |
| Transport<br>Company            | Belgium            | Nivelles            | Pre-<br>notified | 02/06/2023      | 02/06/2023 | Dorian<br>Assessor | No                      | No                         | No                                | <b>8</b> C |
| Transport<br>Company            | Belgium            | Leuven              | Pre-<br>notified | 01/05/2023      | 01/05/2023 | Dorian<br>Assessor | No                      | No                         | No                                | <b>8</b> C |
| Transport<br>Company            | Belgium            | Leuven              | Pre-<br>notified | 21/04/2023      | 21/04/2023 | Dorian<br>Assessor | No                      | No                         | No                                | <b>0</b> C |
| Transport<br>Company<br>(Draft) | Belgium            | Leuven              | Pre-<br>notified | 20/04/2023      | 20/04/2023 | Dorian<br>Assessor | No                      | No                         | No                                | <b>8</b> 6 |
| Transport<br>Company            | Belgium            | Leuven              | Pre-<br>notified | 14/02/2023      | 14/02/2023 | Dorian<br>Assessor | No                      | No                         | No                                | <b>8</b> C |
| Transport<br>Company            | Croatia            | test                | Pre-<br>notified | 01/01/2023      | 01/01/2023 | Dorian<br>Assessor | No                      | No                         | No                                | <b>0</b> Ø |

To view the details of the planned assessment, simply click on the company name or the "i"-icon (•) of the selected planned assessment.

## 8.1 Filter the list of Planned assessments

Filters are available to refine the list of planned assessments:

- Assessor: the dropdown displays all assessors. Select an assessor to use it as a filter.
- Module: Select a module to use it as a filter
- Status: filter the list based on the report Status

Complete one or more filters to use and click "Apply" to refine the list. A combination of filters is possible.

### 8.2 Search the list of Planned assessments

Use the **search box** on top of the list to filter the list by searching on specific text. To search on partial text, use the asterisk (\*) wildcard character. Click the search icon ( $^{\mathsf{Q}}$ ) to display the search results.

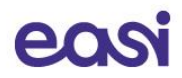

## 8.3 Toggle between Planned assessments and All assessments

When opening the Planned assessments page, the list only shows the planned assessments. You can toggle between **Planned assessments** and **All assessments** by clicking the list icon ( $\equiv$ ).

| ■ Planned assessments - | ]                   |        |                 |          |          |                         | Search                     |                         | Q | Create |
|-------------------------|---------------------|--------|-----------------|----------|----------|-------------------------|----------------------------|-------------------------|---|--------|
| Planned assessments     |                     |        |                 |          |          |                         |                            |                         |   |        |
| All assessments         |                     |        |                 |          |          |                         |                            | Out Of                  |   |        |
| Company Name Country    | Company<br>Location | Status | Start Time<br>↓ | End Time | Assessor | Is Remote<br>Assessment | Intermediate<br>Assessment | Territory<br>Assessment |   |        |

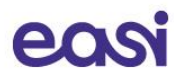

## 9 Manage the SQAS Report

The Manage Report section of a SQAS report allows you to:

- Activate the report
- View and edit general company information
- View and create system certifications
- Add an improvement program
- Add question comments to the report
- Download the SQAS Logo
- View the agreement with Cefic

You can open the Manage "Report" section as follows:

- Select your report in the Reports viewer.
- Click the "Detailed View"-button
- Once opened, click the "Manage report"-button

|                       | 2///    | Report View           |                    |          |         | Rej               | port Score      | Subcontracted             | Integral Score | Manage Rep |
|-----------------------|---------|-----------------------|--------------------|----------|---------|-------------------|-----------------|---------------------------|----------------|------------|
| Back                  |         | General Comme         | nts                |          |         | 7                 | /1 %            | 71                        | %              | ( i        |
| Visualize the table w | ith     | Company               | Country            | Location | Report  | Version           | Assessment Date | Expiration Date           | Assessor       |            |
| No Comments           | _       | Transport company 7   | Spain              | Brussels | 91158   | SQAS version 2022 | 11/06/2023      | Thursday, 11 June<br>2026 | Francisco Jo   | se Sanchez |
| Comments              |         | Chapter (EN)          | EN DE FR           | IT E     | 5       |                   | Answer Score    | # Yes                     | # No           | # N/A      |
| Improved Score        | ~~~~    | 1. Management System  | and Responsibility | $\sim$   | $\sim$  | A. A. Marcon      | 46,67%<br>      | 7<br>1                    | 8<br>Stranker  | ~~~~~      |
| new tab will c        | open in | your browse           | r.                 |          |         |                   |                 |                           |                |            |
| SQAS                  | cefic   |                       |                    | 仚        | News a  | nd resources 🕶    | Planning and re | eport - Stati             | istics Q       | Dorian L&D |
| Re                    | eport   | System Certifications | Improvement prog   | ram      | Add cor | nment             | Download SQAS L | ogo Vie                   | w agreement    |            |

## 9.1 Activating a SQAS Report

Report info

By default, the system automatically activates the report 1 month after it has been submitted. The assessed company, however, could activate the report before it is automatically activated. This can be done as follows:

- Open the "Manage Report"-section of your report
- Click "Activate report" under the "Report"-section.

|   | Report             | System Certifications | Improvement program | Add comment | Download SQAS Logo | View agreement  |
|---|--------------------|-----------------------|---------------------|-------------|--------------------|-----------------|
|   |                    |                       |                     |             |                    | Activate report |
| • | The report will be | activated, withou     | t a confirmation s  | creen.      |                    |                 |

If the assessed company does not make use of this option, the report will have the Submitted status during the first month after which the report has been submitted to the SQAS Database. During this month the report will only be accessible to the assessed company and the SQAS supervisor.

After one month the report will automatically be activated. From that moment onwards all users will have access to the report (unless access has been denied)

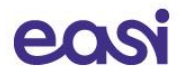

## 9.2 Updating general company information

The "**Report**"-tab of the Manage report section allows the assessed company to update certain elements of the company information (such as the postal address, phone, website, contact persons). This can be updated anytime during the 3 years in which the report is valid.

| SQAS | cefic               |                       |                     | ŵ | News and resources -    | Planning and report 👻 | Statistics | Q     | Dorian L&D 👻 |
|------|---------------------|-----------------------|---------------------|---|-------------------------|-----------------------|------------|-------|--------------|
|      | Report              | System Certifications | Improvement program |   | Add comment             | Download SQAS Logo    | View agree | ement | _            |
|      |                     |                       |                     |   |                         |                       |            |       |              |
| Re   | eport info          |                       |                     |   |                         |                       |            |       |              |
| Nu   | imber               |                       |                     |   | Status                  |                       |            |       | _            |
| 9    | 91158               |                       |                     |   | Active                  |                       |            |       |              |
|      |                     |                       |                     |   |                         |                       |            |       |              |
| Co   | ompany info         |                       |                     |   |                         |                       |            |       |              |
| Cor  | mpany Name          |                       |                     |   |                         |                       |            |       |              |
| Т    | Transport company 7 |                       |                     |   |                         |                       |            |       | ]            |
| Cor  | mpany Address       |                       |                     |   | Company Location        |                       |            |       | _            |
| R    | Rue Belliard 40     |                       |                     |   | Brussels                |                       |            |       | ]            |
| Cor  | mpany Country       |                       |                     |   | Company Zip             |                       |            |       |              |
| B    | Belgium             |                       | <b>x</b> Q          |   | 1040                    |                       |            |       | ]            |
| Cor  | mpany Phone         |                       |                     |   | Company Website         |                       |            |       | -            |
| +    | +32499580610        |                       |                     |   | wwww                    |                       |            |       |              |
|      |                     |                       |                     |   |                         |                       |            |       | ·            |
| Co   | ontact info         |                       |                     |   |                         |                       |            |       |              |
| Cor  | ntact 1 Name        |                       |                     |   | Contact 1 Email         |                       |            |       |              |
| V    | Victor Trapani      |                       |                     |   | assessedcompany2023@g   | gmail.com             |            |       | ]            |
| Cor  | ntact 2 Name        |                       |                     |   | Contact 2 Email         |                       |            |       | _            |
| P    | Person 2            |                       |                     |   | assessed company 2023@g | gmail.com             |            |       |              |
| Cor  | ntact 3 Name        |                       |                     |   | Contact 3 Email         |                       |            |       | _            |
| P    | Person 3            |                       |                     |   | assessedcompany2023@g   | gmail.com             |            |       | ]            |
|      |                     |                       |                     |   |                         |                       |            |       | ~            |
|      |                     |                       |                     |   |                         |                       |            |       |              |
|      |                     |                       |                     |   |                         |                       |            | Submi | t            |

## 9.3 View and create system certifications

The SQAS system allows you to add system certifications such as: Quality, environment, health & safety, ... These certifications will appear on the "Attestation report" which is available to generate.

Go to the "System Certifications"-tab of the Manage Report section to consult, delete or create new certifications.

| HE |                   | cefic                        |                       |                     | 命 | News and resources - | Planning and report | - Statistics    | Q          | Dorian L&D 👻 |
|----|-------------------|------------------------------|-----------------------|---------------------|---|----------------------|---------------------|-----------------|------------|--------------|
|    |                   | Report                       | System Certifications | Improvement program |   | Add comment          | Download SQAS Logo  | View agree      | ement      | _            |
|    |                   |                              |                       |                     |   |                      | (                   | Create system o | ertificati | on           |
|    | Certific          | ate Health and Safety        |                       |                     |   |                      |                     |                 |            |              |
|    | Health<br>File: C | & safety<br>ertification.pdf |                       |                     |   |                      |                     | Edit            | Delete     |              |

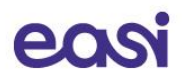

To **open** or download a certificate that was already added, click on the filename of the certificate. You can **edit** or **delete** the certificate using the appropriate buttons.

#### Create a system certification

You can add system certifications as follows:

- Click on the "Create system certifications"-button. A new browser tab will open.
- Select a report by clicking the magnifier icon (<sup>Q</sup>)
- Add a name for the certification
- Select the certificate type and click "Next".

| 91158                          |                         |                         |     |  | × | 0 |
|--------------------------------|-------------------------|-------------------------|-----|--|---|---|
| Name *                         |                         |                         |     |  |   | 1 |
| Quality certification          |                         |                         |     |  |   |   |
| ype *                          |                         |                         |     |  |   |   |
| Certificate Quality            |                         |                         |     |  |   |   |
| ile                            |                         |                         |     |  |   |   |
| 'his record hasn't been create | d yet. To enable file u | pload, create this reco | rd. |  |   |   |

- Click "Choose file" to add the certification as an attachment
- Click "Submit"

When the certification was successfully added, the message "Submission completed successfully" will appear. The current tab can now be closed and the list of certificates can be refreshed.

#### 9.4 Add an improvement plan

The assessed company can decide to upload an improvement plan, which is a list of actions, responsible people, and dates to show the improvement of certain areas. The actions of this plan can be updated at any time during the validity period of the report and can be viewed by all users who have access to the report.

| SQAS                                                                                                    | cefic                                                                                                    |                                            | 命                                                                                                    | News and resources +                                                                                                    | Planning and report                                                                          |                                   | tistics   | <b>Q</b> D      | orian L&D |
|----------------------------------------------------------------------------------------------------|----------------------------------------------------------------------------------------------------|--------------------------------------------|----------------------------------------------------------------------------------------------------|----------------------------------------------------------------------------------------------------|----------------------------------------------------------------------------------------------|-----------------------------------|-----------|-----------------|-----------|
|                                                                                                    | Report                                                                                                    | System Certifications                      | Improvement program                                                                                                    | Add comment                                                                                                    | Download SQAS Logo                                                                           | Vie                               | ew agreen | nent            |           |
| AS Improv                                                                                                    | ement Program                                                                                                | m Editor                                   |                                                                                                    |                                                                                                    |                                                                                              | <b>(3)</b>                        | nglish    |                 | <b>~</b>  |
| pany: Transport com                                                                                                    | npany 7                                                                                                    | Location: Brussel                          | Report nur                                                                                                    | nber: 91158                                                                                                    | Created:                                                                                     |                                   | Saved     | :               |           |
| add an action to the                                                                                                    |                                                                                                    | ALC 1. 1. 1. 1. 1. 1. 1. 1. 1. 1. 1. 1. 1. | 10 A 10                                                                                                    |                                                                                                    |                                                                                              |                                   |           |                 |           |
| Core Questionnai                                                                                                    | e Improvement program, o                                                                                     | lick on the question's "Acti               | .1 Subcontracting ser                                                                                                    | rvices                                                                                                    |                                                                                              |                                   |           | 7               | <         |
| Core Questionnai                                                                                                    | e improvement program, o<br>ire<br>25                                                                        | lick on the question's "Acti               | .                                                                                                    | rvices<br>strictions of the customer chemic<br>d in the subcontracting written p                                                                                                  | cal companies (including<br>rocess?                                                          | ⊖ Yes                             | ) No      | ♥<br>○ N/A      |           |
| <ul> <li>Core Questionnai</li> <li>Transport Service</li> <li>6. Management</li> <li>6.1. Subcontrac</li> <li>6.2. Performance</li> </ul> | e improvement program, o<br>ire<br>es<br>t of Subcontractors<br>cting services<br>ce monitoring of subcontra | actors                                     | .1 Subcontracting set     .1 Subcontracting set     .1.1.2. Are the requirements and resi     spot subcontracting) reflected     .1.1.3. In case the subcontractors tra     defining and choosing the log     risk assessment covering OCS | rvices<br>strictions of the customer chemic<br>d in the subcontracting written p<br>ansport plastics pellets, is there a<br>sistics solution and selecting the<br>5 requirements? | cal companies (including<br>rocess?<br>i documented process<br>service partners, including a | <ul><li>Yes</li><li>Yes</li></ul> | No        | ♥<br>N/A<br>N/A |           |

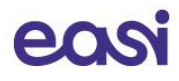

#### Add or update improvement actions

- Select a section and question on the left side of SQAS Improvement Program Editor.
- Use the filter icon (<sup>1</sup>) to toggle between showing all questions or only the questions without actions. Use the arrows (<sup>1</sup>) to switch to the previous or next section.
- To add or update an action, click on the question's "Action"-button (<sup>1</sup>).

| Core Questionnaire                                                                                                 | 6.1 Subcontracting services                                                                                                    |       |       | 7     | $\langle \rangle$ |
|----------------------------------------------------------------------------------------------------|----------------------------------------------------------------------------------------------------|-------|-------|-------|-------------------|
| Transport Services                                                                                                 | 6.1.1.2. Are the requirements and restrictions of the customer chemical companies (including spot subcontracting) reflected in the subcontracting written process?                                                                          | Yes   | No No | 0 N/A | B                 |
| 6. Management of Subcontractors     6.1. Subcontracting services     6.2. Performance monitoring of subcontractors | 6.1.1.3. In case the subcontractors transport plastics pellets, is there a documented process<br>defining and choosing the logistics solution and selecting the service partners, including a<br>risk assessment covering OCS requirements? | Yes ( | No    | ○ N/A | Action            |

• The question will expand, and the action pane will become visible

| Core Questionnaire                                                                                | 6.1 Subcontr           | racting services                                |                             |       | (5           |       | $\langle \rangle$ |
|---------------------------------------------------------------------------------------------------|------------------------|-------------------------------------------------|-----------------------------|-------|--------------|-------|-------------------|
| Transport Services                                                                                | 6.1.1.2. Are the requ  | irements and restrictions of the customer ch    | emical companies (including | O Yes | No           | N/A   | Ê                 |
| 6. Management of Subcontractors                                                                   |                        | noonig/ relieuce in the substitutioning that    | ch processi                 |       |              |       |                   |
| 6.1. Subcontracting services                                                                      | Action                 |                                                 |                             |       |              |       |                   |
| 6.2. Performance monitoring of subcontractors                                                     |                        |                                                 |                             |       |              |       |                   |
| 7. Equipment: Specification, Inspection, Maintenance,<br>and Calibration                          |                        |                                                 |                             |       |              |       |                   |
| <ul> <li>8. Behaviour Based Safety (BBS or equivalent<br/>programme)</li> </ul>                   |                        |                                                 |                             |       |              |       |                   |
| <ul> <li>9. Measurement and Management of transport<br/>greenhouse gas (GHG) emissions</li> </ul> |                        |                                                 |                             |       |              |       | 11                |
| Pa es e u                                                                                         | Responsible            | Validation Responsible                          | Due date                    |       | Control date |       |                   |
| 🗀 10. Security                                                                                    |                        |                                                 | dd/mm/yyyy                  |       | dd/mm/yyyy   |       |                   |
| 11. Control of operations                                                                         | 6.1.1.3. In case the s | ubcontractors transport plastics pellets, is th | ere a documented process    | O Yes | No           | ) N/A |                   |

- You can now add or edit an action, the responsible and validation responsible, the due date and validation due date.
- Repeat this for the questions you want to add an action to.
- **Click "Save"** on top of the page to add your changes to the SQAS database.

| SQAS Improvement Prog        | ram Editor         |                      |          | Cinglish |  |
|------------------------------|--------------------|----------------------|----------|----------|--|
| Company: Transport company 7 | Location: Brussels | Report number: 91158 | Created: | Saved:   |  |

**Note**: the "Action"-button will be marked blue () for all questions with an action.

### 9.5 Add question comments to the report

After the report has been submitted by the assessor, the assessed company can add question comments to each question of the report. The question comments can be updated at any time during the validity period of the report and can be viewed by all users who have access to the report. For example, the assessed company may want to add a comment each time they have implemented certain elements of their improvement plan.

| soas efic                                                                                     |                    |                                                                                      | News and resources                                                                                                    | Planning and report                                              | ¥ (   | Statistics  | <b>Q</b> Do  | rian L&D 👻        |
|-----------------------------------------------------------------------------------------------|--------------------|--------------------------------------------------------------------------------------|----------------------------------------------------------------------------------------------------|------------------------------------------------------------------|-------|-------------|--------------|-------------------|
| Report                                                                                        | System Certifica   | ations Improvement program                                                           | Add comment                                                                                                    | Download SQAS Logo                                               |       | View agreer | nent         |                   |
| Add comments to report                                                                        |                    |                                                                                      |                                                                                                    |                                                                  | 6     | English     |              | • 🔒               |
| Company: Transport company 7                                                                  | Location: Brussels | Report number: 91158                                                                 | Status: Active                                                                                                    | Created: 11-06-2023                                              |       | Saved       | : 15-06-2023 |                   |
| Assessment Information and Scope                                                              | ~                  | 7.1 Equipment spec                                                                   | ification                                                                                                    |                                                                  |       |             | Y            | $\langle \rangle$ |
| 🖻 Core Questionnaire                                                                          | ~                  | 7.1.1a air conditioning?<br>It has been proved that ai                               | ir conditioning improves the driver's con                                                                                 | centration, thus enhancing safe                                  | Yes   | O No        | ○ N/A        |                   |
| Transport Services                                                                            | <b>*</b>           | driving in general. Additio<br>contributes to safety, as it                          | nally, the wearing of clothes covering th<br>will reduce injury in case of sudden con                                     | e whole body indirectly<br>tact with chemicals.                  |       |             |              | <b>(</b> )        |
| 🗅 6. Management of Subcontractors                                                             | ~                  | 7.1.1b roll-over detection w                                                         | varning system?                                                                                                    |                                                                  | O Yes | 🔿 No        | N/A          |                   |
| <ul> <li>7. Equipment: Specification, Inspection,<br/>Maintenance, and Calibration</li> </ul> | · · · ·            | A warning system to signi<br>protection, and this shoul<br>which provides a superior | a the risk of a roll-over to the ariver's ac<br>d be distinguished from the Electronic SI<br>· level of safety assurance. | isnaoara is a basic level of<br>tability Programme (see 7.1.1.d) |       |             |              | 9                 |
| 7.1. Equipment specification                                                                  | ~                  | 7.1.1c interlocking of the fit                                                       | th wheel coupling?                                                                                                    | s act lasked The system can be                                   | O Yes | No          | ○ N/A        |                   |
| Calibration                                                                                   | e and 🧹            | mechanical and/or electro                                                            | ents anving away when the fifth wheel is<br>anic.                                                                         | s not locked, me system can be                                   |       |             |              | <b>4</b>          |
| 8. Behaviour Based Safety (BBS or equiva                                                      | alent              | 7.1.1d Electronic Stability C<br>Electronic Stability Contro                         | ontrol?<br>of (ESC) is the generic term for systems do                                                                    | esigned to improve a vehicle's                                   | Yes   | 0 No        | N/A (        | man               |

#### Add or update question comments

- Select a section and question on the left side of SQAS Improvement Program Editor.
- To add or update a comment, click on the question's "**Comment**"-button (<sup>22</sup>).

| Assessment Information and Scope                                             | ~         | 7.1 Equ | lipment specification                                                                                                    |       |      | Y     | $\langle \rangle$ |
|------------------------------------------------------------------------------|-----------|---------|----------------------------------------------------------------------------------------------------|-------|------|-------|-------------------|
| Core Questionnaire Transport Services                                        | ~         | 7.1.1a. | <ul> <li>air conditioning?</li> <li>It has been proved that air conditioning improves the driver's concentration, thus enhancing safe<br/>driving in general. Additionally, the wearing of clothes covering the whole body indirectly<br/>contributes to safety, as it will reduce injury in case of sudden contact with chemicals.</li> </ul> | Yes   | O No | ○ N/A | Ţ                 |
| 6. Management of Subcontractors     7. Equipment: Specification, Inspection, | r<br>Kalu | 7.1.1b. | - roll-over detection warning system?<br>A worning system to signal the risk of a roll-over to the driver's doubboard is a basic level of<br>protection, and this should be distinguished from the Electronic Stability Programme (see 7.1.1.d)<br>アップデンデンディーングログーンプログライン・プラン and アップ・ノーン・ノーン・ノーン・ノーン・ノーン・ノーン・ノーン                              | ○ Yes | O No | ⊚ N/A | La contra la      |

• The question will expand, and the comment field will become visible. You can now add or edit a comment.

| Core Questionnaire                                     | ~        | 7.1.1c. | <ul> <li>- interlocking of the fifth wheel coupling?</li> <li>The interlock system prevents driving away when the fifth wheel is not locked. The system can be</li> </ul> | O Yes | No | ○ N/A |  |
|--------------------------------------------------------|----------|---------|----------------------------------------------------------------------------------------------------|-------|----|-------|--|
| Transport Services                                     | <b>~</b> |         | mechanical and/or electronic.                                                                                                    |       |    |       |  |
| 6. Management of Subcontractors                        | ~        | Ado     | l comment                                                                                                    |       |    |       |  |
| 7. Equipment: Specification. Inspection.               |          |         |                                                                                                    |       |    |       |  |
| Maintenance, and Calibration                           | ~        |         |                                                                                                    |       |    |       |  |
| 7.1. Equipment specification                           | ~        |         |                                                                                                    |       |    |       |  |
| 7.2. Equipment Inspection, Maintenance and Calibration | ~        |         |                                                                                                    |       |    |       |  |
|                                                        |          |         |                                                                                                    |       |    |       |  |

- Repeat this for the questions you want to add an action to.
- **Click "Save"** on top of the page to add your changes to the SQAS database.

| Add comments to report       |                    |                      |                | 6                   | English           | ~ ( |
|------------------------------|--------------------|----------------------|----------------|---------------------|-------------------|-----|
| Company: Transport company 7 | Location: Brussels | Report number: 91158 | Status: Active | Created: 11-06-2023 | Saved: 15-06-2023 |     |

## 9.6 Download SQAS-logo

After confirming the agreement on the "Conditions for use of the SQAS logo", the assessed company can download the SQAS logo and use it in your company's letterheads, brochures, website and more.

- Open the "Manage Report"-section of your report
- Click the "Download SQAS Logo"-tab
- Confirm the agreement, complete the "Job title"-field and click "Submit"
- Refresh the page by pressing the F5-button

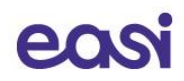

• Click "Download logo". The logo will be downloaded on your computer

## 9.7 View electronic agreement

Before the actual SQAS assessment takes place, the company to be assessed should electronically authorize the agreement between Cefic and the company to be assessed.

The company to be assessed will receive an automated e-mail from the SQAS system containing a link which can be used to electronically authorize the agreement (see chapter 7 Electronically sign a Pre-Notification Document)

Once the report is submitted by the assessor, the company to be assessed can review the agreement via the "View agreement" page of the Manage Report section.

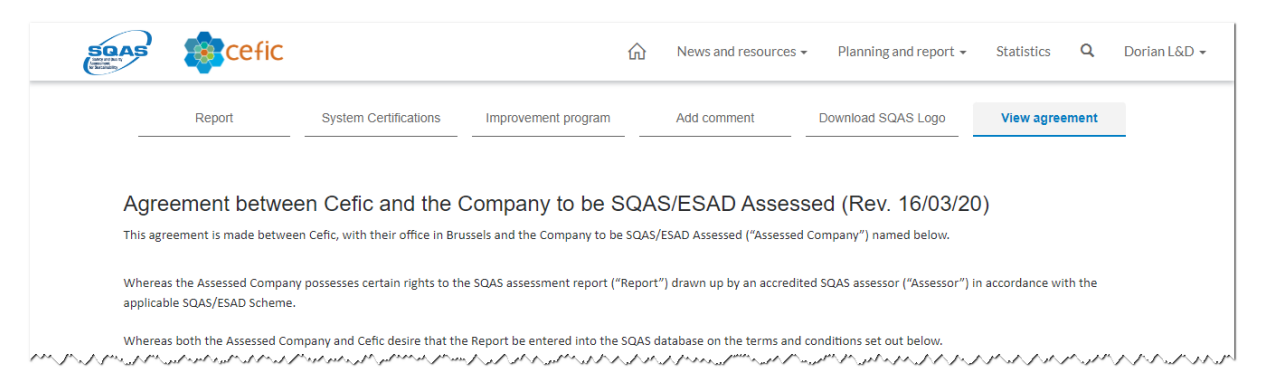

## **10** Viewing report options

## 10.1 The SQAS Report Viewer

To display an SQAS Report, you need to open the Report viewer. This can be done as follows:

- Open the SQAS Member portal and log in
- Under "Planning and report", open "Reports"

By default, all available reports are displayed and sorted based on the report number (descending).

| SQAS<br>Min at (at)                 | cefic        |                             |                                                                                                 | ۵ Ne                                                        | ws and resources •                         | Planning and                           | report 🗸 🕴                             | Statistics (                     | <b>2</b> Dorian L&                        | &D <del>-</del>                   |
|-------------------------------------|--------------|-----------------------------|-------------------------------------------------------------------------------------------------|-------------------------------------------------------------|--------------------------------------------|----------------------------------------|----------------------------------------|----------------------------------|-------------------------------------------|-----------------------------------|
| Show in List<br>Assessed Company, I | Show on Map  | Text Filter<br>Search       | Q J Detailed View                                                                               | Scoring Matrix                                              | Select a report below to                   | Attestati                              | on report                              | Full Report                      | Compares the within current               | re View<br>reports<br>nt filters… |
| All<br>Report Number                | ~            | Request<br>Access<br>Rights | Company                                                                                         | Location                                                    | Repo<br>•                                  | rt Assessment<br>Date                  | Expiration<br>Date                     | Status                           | Company Type                              | Modu                              |
| Country, Location, Zip              |              | ି<br>ତ                      | Transport company 7 (SUB test 2)<br>Transport Company 7 (SUB test 1)                            | Germany, Hambu<br>Netherlands, Ams                          | g 91166<br>terdam 91165                    | i 14/06/2023<br>i 14/06/2023           | 15/06/2026<br>15/06/2026               | Submitted<br>Submitted           | Subsidiary<br>Subsidiary                  | Transp<br>Transp                  |
| All                                 | ~            | ®<br>                       | Transport Company (HQ test) Transport company 7 Transport company 7                             | Belgium, Brussels<br>Belgium, Brussels<br>Belgium, Brussels | 91164<br>91158<br>91156                    | 11/06/2023                             | 14/06/2026<br>11/06/2026<br>13/06/2026 | Submitted<br>Active<br>Submitted | Stand alone<br>Stand alone                | Transp<br>Transp<br>Transp        |
| Questionnaire Versio                | n<br>~       |                             | Transport company 7<br>Transfer Terminal 1                                                      | Spain, Brussels<br>Spain, Brussels                          | 91153<br>91153<br>91150                    | b 06/06/2023                           | 13/06/2026<br>08/06/2026               | Active                           | Stand alone<br>Stand alone                | Transp<br>Interm                  |
| Status                              |              | ୍ଡ<br>ଜ                     | Transfer Terminal 1<br>Overmeer transport and cleaning                                          | Spain, Brussels<br>Netherlands, Mijn                        | 91150<br>sheerenland 91149                 | la 06/06/2023<br>lv3b 08/06/2023       | 08/06/2026                             | Active<br>Submitted              | Stand alone<br>Stand alone                | Transp<br>Tank C                  |
| Assessor                            |              | ಿ<br>ಲ                      | Overmeer transport and cleaning Overmeer transport and cleaning Overmeer transport and cleaning | Netherlands, Mijn<br>Netherlands, Mijn                      | sheerenland 91149<br>sheerenland 91149     | lb 06/06/2023<br>la 06/06/2023         | 07/06/2026                             | Submitted<br>Submitted           | Stand alone<br>Stand alone                | Tank C<br>Transp                  |
| All                                 | ~            | @                           | Transport company 3<br>Easi Nivelles                                                            | Netherlands, xxx<br>Belgium, Nivelles                       | 91146<br>91143                             | 26/05/2023<br>09/05/2023               | 30/05/2026<br>09/05/2026               | Submitted<br>Active              | Stand alone<br>Headquarter                | Transp<br>Railwa                  |
| Module<br>All                       | ~            | @<br>@                      | LOGIFARE<br>Eikelenboom Cleaning Ardooie<br>Brenntag Hungaria Kft.                              | France, Seingbous<br>Belgium, Ardooie<br>Hungary, Budapes   | e 91056<br>91022<br>t 91008                | 21/03/2023<br>01/03/2023<br>23/02/2023 | 21/03/2026<br>01/03/2026<br>23/02/2026 | Active<br>Active<br>Active       | Stand-alone<br>Subsidiary<br>Stand-alone  | Tank C<br>Tank C<br>ESAD          |
| Assessment Date                     | 4/06/2023    | ©<br>©                      | CARE<br>Leman International Transport Ltd                                                       | France, ROGERVIL<br>United Kingdom,                         | LE 90999<br>Normanton 90995                | 01/03/2023                             | 01/03/2026                             | Active<br>Active                 | Stand-alone<br>Stand-alone                | Wareh<br>Transp                   |
|                                     |              | e<br>e                      | IMPERIAL Chemical Logistics GmbH<br>M.G. S.r.l.                                                 | Germany, Langels<br>Italy, Marcianise (I                    | heim 90985<br>CE) 90983                    | 08/02/2023<br>14/02/2023               | 08/02/2026<br>14/02/2026               | Active<br>Active                 | Stand-alone<br>Stand-alone                | Transp<br>Tank C                  |
| Number of I                         | Reports<br>8 | 9<br>9<br>9                 | Brenntag UK - Manchester<br>Brenntag UK - Glasgow<br>SOBOTRAM Transports et Logistique          | United Kingdom,<br>United Kingdom,<br>France, CRISSEY       | Manchester 90982<br>Slasgow 90981<br>90980 | 09/02/2023<br>07/02/2023<br>14/02/2023 | 09/02/2026<br>07/02/2026<br>14/02/2026 | Active<br>Active<br>Active       | Stand-alone<br>Stand-alone<br>Stand-alone | ESAD<br>ESAD<br>Wareh             |
|                                     |              |                             |                                                                                                 |                                                             |                                            |                                        |                                        |                                  |                                           |                                   |

As an assessed company you only have access to your own reports and the reports where access was explicitly granted. The "Request Access Rights" column contains a 'link' icon (<sup>®</sup>) when you don't have access to that report.

When clicking the "Request Access Rights" column header, the reports list is sorted based on the access property. When ordered ascending (arrow up), all reports you have access to will be displayed on top. **Note**: column sorting is available for all columns.

| Show in List Show on Map        | Text Filter                 |                                     | Detailed View     | Scoring Matrix           | 🕒 Su       | mmary report       | 🕒 Full R           | eport     | Compare View                                |         |
|---------------------------------|-----------------------------|-------------------------------------|-------------------|--------------------------|------------|--------------------|--------------------|-----------|---------------------------------------------|---------|
| Assessed Company, Report Number | Search                      | ٩ //                                |                   | Select a report be       | low to acc | ess its details    |                    |           | Compares the reports within current filters |         |
| All V<br>Report Number          | Request<br>Access<br>Rights | Company                             | Location          | F                        | Report     | Assessment<br>Date | Expiration<br>Date | Status    | Company Type                                | Modu    |
| All                             |                             | Cefic Transport                     | Belgium, Bri      | uxelles 9                | 0858       | 20/04/2023         | 19/04/2026         | Active    |                                             | Transp  |
| Country Location Zincode        |                             | Easi Leuven (complete)              | Belgium, Le       | uven 9                   | 0856       | 20/04/2023         | 20/04/2026         | Active    |                                             | Transp  |
| country, Escanon, Especial      |                             | Easi Leuven ESAD                    | Belgium, Le       | uven 9                   | 0861       | 20/04/2023         | 19/04/2026         | Active    |                                             | ESAD    |
| All                             |                             | Easi Leuven Transport               | Belgium, Le       | uven 9                   | 0859       |                    | 19/04/2026         | Active    |                                             | Transp  |
|                                 |                             | Easi Nivelles                       | Belgium, Ni       | velles 9                 | 1143       | 09/05/2023         | 09/05/2026         | Submitted |                                             | Railwa  |
| Questionnaire Version           |                             | Easi Nivelles Transport             | Belgium, Le       | uven 9                   | 0860       | 18/04/2023         | 19/04/2026         | Active    |                                             | Transp  |
| SQAS version 2022 $\sim$        |                             | Panalon Multimodal S.A.             | Spain, Cons       | tantí (Tarragona)        | 0819       | 30/12/2022         | 14/02/2026         | Active    |                                             | Transp  |
|                                 | ণ্ড                         | JOSÉ ANTONIO DONIZ GONZALEZ SL      | . Spain, GUIM     | IAR - TENERIFE           | 0245       | 04/05/2022         | 04/05/2025         | Active    |                                             | Transp  |
| Status                          | ୍ଷ                          | Karl Schmidt Spedition GmbH & Co. H | G Germany, H      | eilbronn 9               | 0191b      | 23/03/2022         | 23/03/2025         | Active    |                                             | Tank C  |
| All                             | 3                           | IMPERIAL Chemical Transport GmbH    | Austria, Krei     | ms 🤤                     | 0553       | 24/08/2022         | 24/08/2025         | Active    |                                             | Tank C  |
| han management and              | mar                         | MO TATIK BOBY SANDA ONC EBON        | Shurn Ashaja bark | magy and dal yalles y 19 | 1.18880    | 15-06/2021         | -1.5/06/2025/-     | N mother  | Man Mar                                     | Transon |

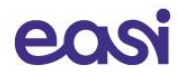

## 10.2 Filter the SQAS Report list

You can use the filters on the left to refine the displayed reports. The following filters are available:

- Assessed Company
- Report Number
- Country, Location, Zip code
- Questionnaire Version
- Report Status
- Assessor
- Module
- Assessment date range

#### **Refine and select**

Click on the filter you want to apply to the report list. Some filters contain a specific **search field** which you can use to further refine the results. **Check the selection boxes** of the entries you want to use to filter the list of reports.

| Assessed Company, Report Number   | Assessed Company, Report Number        | Assessed Company, Report Number     |
|-----------------------------------|----------------------------------------|-------------------------------------|
| All                               | All                                    | Aba Transportes                     |
| ,                                 | ,∽ trans                               | ,                                   |
| Select all                        | 💛 🗌 Aba Transportes                    | 🔿 🗹 Aba Transportes                 |
| 🗸 🔲 "Arijus, UAB-                 | ✓ □ AGRUPACION TRANSPORTISTAS D        | 90360a                              |
| ✓ □ 4TESS GROUP SP ZOO SP.K       | — ANELTRANS Piątkiewicz Sp. K.         | 90360b                              |
| 🐃 🗌 A.G. Tras Scarl               | ✓ □ ANNEBERG TRANSPOL Int. Sp. z o.o.  | ✓ ☐ AGRUPACION TRANSPORTISTAS D     |
| 🗸 🗌 Aba Transportes               | ✓ □ ANNEBERG Transport A/S             | — ANELTRANS Piątkiewicz Sp. K.      |
| V D Abbey Logistics Group Limited | └ ☐ Anton Mitter LKW Transportgesells  | — ANNEBERG TRANSPOL Int. Sp. z o.o. |
| ~                                 | └ ☐ ArcelorMittal Eisenhüttenstadt Tra | ✓ □ ANNEBERG Transport A/S          |
|                                   |                                        | V 🗖 A.L. Mar. 1944 T                |

#### **Clear a filter selection**

When hoovering over a filter field, the erase button will display. Click on it to clear a certain filter selection.

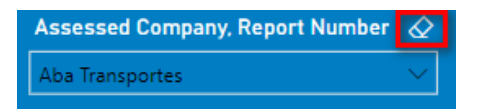

#### Selecting an assessment date range

Use the date picker fields to select an assessment date range (From/To). Alternatively, you can use the sliders to set a range.

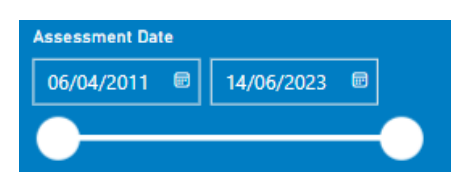

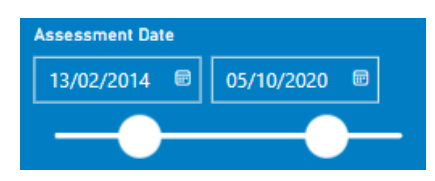

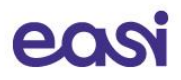

#### Refine list based on free text

A text filter is available to further refine the list of reports based on text. Enter your search text and click the "magnifier"-icon ( $\$ ). To clear your selection, click the "erase"-icon ( $\$ )

| <b>Text Filter</b><br>tran  | Q & Detailed View                                     | Scoring Matrix Summ        | any report<br>below to acco | Attestation Attestation | on report          | Full Report | Compares the within current | re View<br>reports |
|-----------------------------|-------------------------------------------------------|----------------------------|-----------------------------|-------------------------|--------------------|-------------|-----------------------------|--------------------|
| Request<br>Access<br>Rights | Company                                               | Location                   | Report                      | Assessment<br>Date      | Expiration<br>Date | Status      | Company Type                | Module             |
| Q                           | Hamacher Transporte Dürener Spedition GmbH<br>+ Co KG | Germany, Niederzier        | 90044                       | 09/02/2022              | 09/02/2025         | Archived    | Stand-alone                 | Transpo            |
| 0                           | Bitter KG                                             | Germany, Varrel            | 89931                       | 12/01/2022              | 12/01/2025         | Active      | Stand-alone                 | Transpo            |
| 9                           | NOTHEGGER Intermodal GmbH                             | Germany, Bobenheim-Roxheim | 89888                       | 02/02/2022              | 02/02/2025         | Active      | Stand-alone                 | Transpo            |
| 8                           | Team Logistic GmbH & Co. KG                           | Germany, Montabaur         | 89882                       | 14/01/2022              | 14/01/2025         | Active      | Stand-alone                 | Transpo            |
| 0                           | Schenker Deutschland AG                               | Germany, Köln              | 89881                       | 20/01/2022              | 20/01/2025         | Active      | Stand-alone                 | Transpo            |
| ھ<br>ب. ۸ ۸. ۸              | Friedrich A. Kruse jun. Internationale Spedition      | Germany, Brunsbüttel       | 89090                       | 28/01/2022              | 28/01/2025         | Active      | Stand-alone                 | Transpo            |

#### Number of reports

When applying filters, the Number of Reports will change and the reports will be refined immediately.

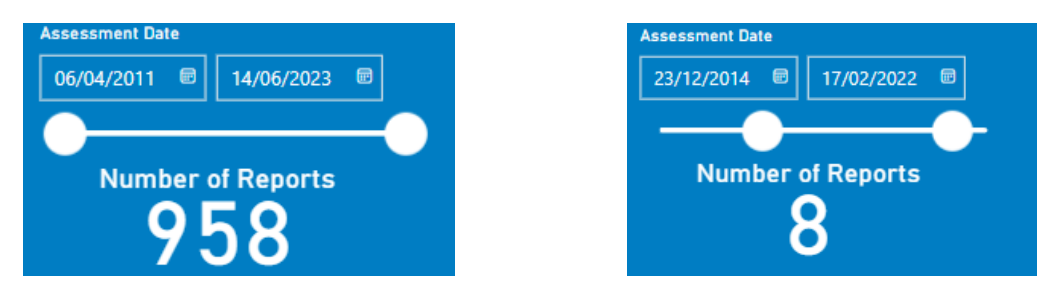

#### Show results in List or on a Map

You can choose whether to display the results of your search in a list or on a map by clicking the appropriate buttons.

|                   | Show in List                           | Sho                             | ow o           | on M               | ар                 |   |             |
|-------------------|----------------------------------------|---------------------------------|----------------|--------------------|--------------------|---|-------------|
| ilter<br>rch      | Q a Detailed View                      | Scoring Matrix 🔞 Summ           |                | G Antonia          | on report          | 9 | Full Report |
|                   |                                        | Select a report                 | rt below to ac | cess its details   |                    |   |             |
| vest<br>KSS<br>MS | Company                                | Location                        | Report         | Assessment<br>Date | Expiration<br>Date |   | Status      |
|                   | Transport company 7 (SUB test 2)       | Germany, Hamburg                | 91166          | 14/06/2023         | 15/06/2026         |   | Submitted   |
|                   | IMPERIAL Chemical Logistics GmbH       | Germany, Langelsheim            | 90985          | 08/02/2023         | 08/02/2026         |   | Active      |
| 2                 | Robert Bayer GmbH                      | Germany, Stuttgart              | 90968          | 15/02/2023         | 15/02/2026         |   | Active      |
| 2                 | Blüggel GmbH & Co. KG                  | Germany, Duisburg               | 90967          | 01/03/2023         | 01/08/2026         |   | Archived    |
|                   | TKB-Spedition GmbH                     | Germany, Kelheim                | 90965          | 23/02/2023         | 23/02/2026         |   | Active      |
|                   | Containerships - CMA CGM GmbH          | Germany, Hamburg                | 90951          | 21/02/2023         | 21/02/2026         |   | Active      |
| 2                 | Curt Richter SE                        | Germany, Köln                   | 90947b         | 28/02/2023         | 28/02/2026         |   | Active      |
|                   | Curt Richter SE                        | Germany, Koln                   | 90947a         | 28/02/2023         | 28/02/2026         |   | Active      |
|                   | Aug. Hedinger GmbH & Co. KG            | Germany, Stuttgart              | 90943          | 08/02/2023         | 08/02/2026         |   | Active      |
|                   | Aug. Hedinger GmbH & Co. KS            | Germany, Teutschenthal          | 90942          | 06/02/2023         | 06/02/2026         |   | Active      |
| )                 | IMPERIAL Chemical Logistics GmbH       | Germany, Münster                | 909405         | 27/01/2023         | 27/01/2026         |   | Active      |
|                   | IMPERIAL Chemical Logistics GmbH       | Germany, Münster                | 90940a         | 27/01/2023         | 27/01/2026         |   | Active      |
| •                 | IMPERIAL Chemical Logistics GmbH       | Germany, Mannheim               | 90939          | 18/01/2023         | 18/01/2026         |   | Active      |
| •                 | Hellmann East Europe GmbH & Co. KG     | Germany, Hanau                  | 90937          | 01/02/2023         | 01/02/2026         |   | Active      |
|                   | TST GmbH                               | Germany, Worms                  | 90936          | 25/01/2023         | 25/01/2026         |   | Active      |
| 0                 | SeMiLog GmbH                           | Germany, Dannstadt Schauernheir | m 90934        | 11/02/2023         | 11/02/2026         |   | Active      |
| 2                 | Der Elbote Kurierdienst GmbH           | Germany, Dannstadt Schauernheir | m 90933        | 10/02/2023         | 10/02/2026         |   | Active      |
|                   | Der Elbote Kurierdienst                | Germany, Dannstadt Schauernheir | m 90932        | 09/02/2023         | 6505/20160         |   | Active      |
|                   | Spedition Steffens, Rolf Steffens e.K. | Germany, Koblenz                | 90930          | 07/02/2023         | 07/02/2026         |   | Active      |

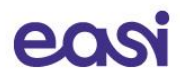

## **10.3 SQAS Report details**

Once the report has been submitted to the SQAS database by the Assessor, both the assessed company and the SQAS supervisor will have access to the report.

You can view your SQAS Report as follows:

- Open the "Reports" section in the SQAS Member portal and apply filters when useful
- When in "List"-mode, select your report in the list by clicking on it and click the "**Detailed View**"button
- When in "Map"-mode, select a blue marker of the report you want to open and click "Show list of reports in selected location to view the details"

| Show in List Show on Map                      | Text Filter      | Detailed View               | Scoring Matrix    | Summary report               | Attestatio      | on report  | Full Report | Compa                         | re View |
|-----------------------------------------------|------------------|-----------------------------|-------------------|------------------------------|-----------------|------------|-------------|-------------------------------|---------|
| Assessed Company, Report Number               | Search           |                             | S                 | elect a report below to acco | ess its details |            |             | Compares the<br>within currer | reports |
| All                                           | Request          | Company                     | Location          | Report                       | Assessment      | Expiration | Status      | Company Type                  | Modu    |
| Report Number                                 | Access<br>Rights |                             |                   | -                            | Date            | Date       |             |                               |         |
| All                                           | Ð                | Transport Company (HQ test) | Belgium, Brussels | 91164                        |                 | 14/06/2026 | Submitted   | Stand alone                   | Transp  |
| Country Location Zincode                      |                  | Transport company 7         | Belgium, Brussels | 91158                        | 11/06/2023      | 11/06/2026 | Submitted   | Stand alone                   | Transp  |
|                                               | Ð                | Transport company 7         | Belgium, Brussels | 91156                        | 12/06/2023      | 13/06/2026 | Submitted   | Stand alone                   | Transp  |
| HAlmon my my my my my my my my my my my my my | min              | mary mark hack themeter     | mar love me       | Westment of the              | mm              | mad that   | marine have | Month and                     | mm      |

## 10.3.1 View the Report details

When opening the "Detailed view" of a report, the "Report View" is opened by default.

| $\bigcirc$ | Detailed View                     | Report View                                                                                                    |                |                 |                 |            | Report Scor        | re Subcontract        | ed Integral Score | Manage Repor |
|------------|-----------------------------------|----------------------------------------------------------------------------------------------------|----------------|-----------------|-----------------|------------|--------------------|-----------------------|-------------------|--------------|
| Back       |                                   | General Comments                                                                                                    | - T            | Improven        | nent Plan Detai | ls         | 71 %               | 7                     | 1 %               | í            |
|            | Visualize the table with          | Company                                                                                                    | Country        | Location        | Report          | Version    | Assessm            | ent Date Expiration D | ate Assessor      |              |
|            | No Comments                       | Transport company 7                                                                                                    | Spain          | Brussels        | 91158           | SQAS versi | ion 2022 11/06/202 | 23 Thursday, 11 J     | une Francisco Jo  | se Sanchez   |
|            | Comments                          | Chapter (EN)                                                                                                    | N DE           | FR IT           | ES              |            | Answer Sc          | core #Ye              | s #No             | # N/A        |
|            |                                   | I. Management System and Research I. Management System and Research I. | sponsibility   |                 |                 |            | 46,                | 67%                   | 7 8               |              |
|            | Improved Score                    | 2. Risk management                                                                                                    |                |                 |                 |            | 53,                | 57% 1                 | 5 13              |              |
|            | Filter the table                  | B 3. Human Resources                                                                                                    |                |                 |                 |            | 86,                | 21% 2                 | 5 4               |              |
|            | Ontwolver                         | 5. Performance Analysis and N                                                                                                    | anagement R    | Review          |                 |            | 73,                | 81% 3                 | 1 11              | 1            |
|            | Only show res answers             | 6. Management of Subcontract                                                                                                    | tors           |                 |                 |            | 75,                | 56% 3                 | 4 11              |              |
|            | Only show No answers              | 7. Equipment: Specification, In                                                                                                    | spection, Main | ntenance, and ( | Calibration     |            | 57,                | 50% 2                 | 3 17              | 1            |
|            | Only show N/A answers             | 8. Behaviour Based Safety (BBS)                                                                                                    | or equivalen   | t programme)    |                 |            | 75,                | 00% 1                 | 5 5               |              |
| (          | Only show questions with comments | I 9. Measurement and Manager<br>emissions                                                                                                    | nent of transp | oort greenhous  | e gas (GHG)     |            | 53,                | 57% 1                 | 5 13              |              |
|            |                                   | 10. Security                                                                                                    |                |                 |                 |            | 78,                | 57% 1                 | 1 3               | 2            |
|            | Only show improved                | 11. Control of operations                                                                                                    |                |                 |                 |            | 83,                | 33% 4                 | 5 9               | 2            |
|            |                                   | I3. Site Inspection and Site op                                                                                                    | erations       |                 |                 |            | 75,                | 76% 2                 | 5 8               |              |
|            |                                   | 14. Handling practices of Food<br>Products                                                                                                    | , Food contac  | t Materials and | l Feed          |            | 75,                | 86% 2                 | 2 7               |              |
|            |                                   | Total                                                                                                    |                |                 |                 |            | 71,0               | 09% 26                | 8 109             | 6            |
|            | Apply Template                    |                                                                                                    |                |                 |                 |            |                    |                       |                   |              |

The "Report View" displays the Answer Score, number of "Yes" answers, number of "No" answers and the number of "N/A" answers per chapter. By clicking the "+" icon ( $\stackrel{\textcircled{}}{=}$ ) you can expand the chapter to the question level and see the scores in detail.

It is also possible to translate the chapters, sub sections, and questions in English, German, French, Italian and Spanish.

*Important note*: To exit the "Detailed View" and go back to the Report List, *click the back button* on the left side. *Do not use your browser back button*.

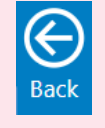

#### **10.3.1.1** Display the comments and improved score

By using the filters on the left, you can visualize the report without comments (default), with comments and with the improved score (in case an improvement plan was added).

To display the comments, click the "Comments"-button, drill down to the question level and hoover the

speech bubble icon ( ). The assessor comment, assessed company comment and the improvement action are now shown in a tooltip window.

Click "Improved score" if you also want to have the Improved Answer score displayed.

To hide the comments and improved score from the report, click "No comments"

#### 10.3.1.2 Filter the report

It is also possible to filter the report and only show:

- Yes answers
- No answers
- N/A answers
- Questions with comments
- Questions with an improvement action

Click the appropriate button to apply the filter and click it again to remove the filter.

#### 10.3.1.3 Overall and subcontracted integral scoring

The overall score (the percentage of "Yes" answers) is displayed and in case of a SQAS Transport Service report, the subcontracted integral score is also included.

| ( | Detailed View            | Report View         |             |               |            | Re               | port Score      | Subcontracted I           | ntegral Score | Manage Report |
|---|--------------------------|---------------------|-------------|---------------|------------|------------------|-----------------|---------------------------|---------------|---------------|
| B | Visualize the table with | General Comments    |             | Improvement P | lan Detail | S                | 71 %            | 71                        | %             | (i)           |
|   |                          | Company             | Country     | Location      | Report     | Version          | Assessment Date | Expiration Date           | Assessor      |               |
|   | No Comments              | Transport company 7 | Spain       | Brussels      | 91158      | SQAS version 202 | 2 11/06/2023    | Thursday, 11 June<br>2026 | Francisco Jos | e Sanchez     |
|   | Comments                 | Chanter (EN)        | ومرار كروما | A JAY MAY     |            |                  | Answer Score    | # Yes                     | #.N2          | #N/A          |

The subcontracted integral score takes into account the % of subcontracted payload (A), the score of the subcontracting section (section 6) (B) and the Overall Score (C).

If the payload is subcontracted is 100%, this score is the same as the score of the subcontracting section. If the payload that is subcontracted is 0%, the score is the same as the Overall Score. This score falls in a range between the score of the subcontracting section and the Overall Score.

The calculation of the subcontracted integral score is bases on the following formula in which these values apply:

#### Formula = (A/100)xB+((100-A)/100xC)

A = % of subcontracted payload (data taken from question 0.3.9)

- B = Score of Transport Service (section 6 about subcontracting in %)
- C = Overall Score of the report in %

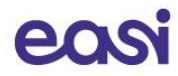

#### 10.3.1.4 Export the report

You can export the details of the report to Excel as follows:

- With a Report opened, select the "Report View"-button
- When you hover over the data with your mouse, you will see that 3 dots ( \*\*\* ) will appear in the top right corner

| Company                    | Country        | Location | Report         | Version           | Assessment Date | Expiration Date           | Assessor             |       |
|----------------------------|----------------|----------|----------------|-------------------|-----------------|---------------------------|----------------------|-------|
| Transport company 7        | Spain          | Brussels | 91 <b>1</b> 58 | SQAS version 2022 | 11/06/2023      | Thursday, 11 June<br>2026 | Francisco Jose Sanch | ez    |
| Chapter (EN)               | EN DE FF       | R IT ES  |                |                   | Answer Score    | # Yes                     | # No                 | # N/A |
| I. Management System and R | lesponsibility |          |                |                   | 46,67%          | 7                         | 8                    |       |
| 2. Risk management         |                |          |                |                   | 53,57%          | 15                        | 13                   |       |
| NJ-3. Human Resonages M. M | Ammun.         | 10 sugar | m              | a parament        | mar R6,218, man | m Man 25 M                | markin               | N m m |

• Click the 3 dots (More Options) and select "Export data"

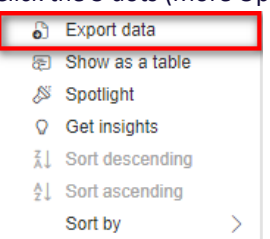

- In the following popup you have **2 options**:
  - **Data with current layout**: This will export the data as is currently displayed on your screen. This means that if a section is closed, the data in that section will not be exported.
  - Summarized data: This will export ALL the data currently visible regardless of if a section is opened or not. Select this option if you want to export the full report to Excel.

Export

Cancel

×

| Which data | i do you | want to | export? |  |
|------------|----------|---------|---------|--|
|------------|----------|---------|---------|--|

| o                                                                                                    | •                                                                                                    | ○<br>∂ <del>~</del><br>8 <del>~</del>        |
|----------------------------------------------------------------------------------------------------|----------------------------------------------------------------------------------------------------|----------------------------------------------|
| Data with current layout                                                                                                | Summarized data                                                                                            | Underlying data                              |
| Export this data in the same<br>layout you see now, but<br>without any icons, colors, or<br>other formatting you added. | Export the summarized data<br>used to create your visual (for<br>example, sums, averages, and<br>medians). | OThe report author<br>turned off this option |

• Click Export. The selected data will be downloaded as an Excel file.

### 10.3.2 Apply a template

After having created company specific templates (see chapter 11), all users within the company will have the option to use these templates when viewing reports.

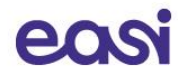

To apply an existing template:

- Click the "Apply Template" button on the right-hand side of the selected report's Detailed View
- Select the template you want to apply from the list
- Once a template is selected, click on "**Report View**" to access the report details with the selected template applied. Now you can use the filters as described above and you can export the reports with the template applied to Excel.
- To select and apply another template, click the "Template current selected..." button
- Click "Deactivate Template" to return to the normal view.

| $\bigcirc$ | Detailed View                     | Report View                                                                                                    |                                                          |                                                         |                           |              | Report Score    | Subcontracted In          | tegral Score                            |       |
|------------|-----------------------------------|----------------------------------------------------------------------------------------------------|----------------------------------------------------------|---------------------------------------------------------|---------------------------|--------------|-----------------|---------------------------|-----------------------------------------|-------|
| Back       |                                   | General Comments                                                                                               | _                                                        |                                                         |                           |              | 100 %           | 100                       | %                                       |       |
|            | Visualize the table with          | General comments                                                                                               | _                                                        |                                                         |                           |              |                 |                           | ,,,,,,,,,,,,,,,,,,,,,,,,,,,,,,,,,,,,,,, |       |
|            | No Comments                       | Company                                                                                                    | Country                                                  | Location                                                | Report                    | Version      | Assessment Da   | te Expiration Date        | Assessor                                |       |
|            |                                   | Transport company 7                                                                                            | Spain                                                    | Brussels                                                | 91158                     | SQAS version | 2022 11/06/2023 | Thursday, 11 June<br>2026 | Francisco Jose Sa                       | nchez |
|            | Comments                          | Chapter (EN)                                                                                                   | N DE FR                                                  | . IT ES                                                 |                           |              | Answer Score    | # Yes                     | # No                                    | # N/A |
|            | Improved Cooks                    | 1. Management System and I                                                                                     | Responsibility                                           |                                                         |                           |              | 100,00%         | 1                         |                                         |       |
|            | Improved Score                    | 😑 1.1. Management Responsil                                                                                    | oility                                                   |                                                         |                           |              | 100,00%         | 1                         |                                         |       |
|            | Filter the table                  | 1.1.1. Company Policies                                                                                        |                                                          |                                                         |                           |              | 100,00%         | 1                         |                                         |       |
|            | Only show Yes answers             | <ul> <li>1.1.1.1. Does the company<br/>management's active comp<br/>Quality (surfaments)</li> </ul>            | have a current w<br>mitment to: Safet                    | ritten policy refl<br>y & Health, Envi                  | ecting<br>ronment,        |              | 100,00%         | 1                         |                                         |       |
|            | Only show No answers              | Prohibition of drugs and A<br>conformance reporting and<br>requirements?                                       | lcohol, Training d<br>d Corporate Socia                  | evelopment, No<br>al Responsibility                     | n-<br>(CSR)               |              |                 |                           |                                         |       |
| (          | Only show questions with comments | 2. Risk management                                                                                             |                                                          |                                                         |                           |              |                 |                           | 1                                       |       |
|            | Only show Weighted answers        | 6. Management of Subcontra                                                                                     | ictors                                                   |                                                         |                           |              | 100,00%         | 2                         |                                         |       |
|            |                                   | <ul> <li>9. Measurement and Manage<br/>(GHG) emissions</li> </ul>                                              | ement of transpo                                         | ort greenhouse                                          | gas                       |              | 71,43%          | 10                        | 4                                       |       |
|            |                                   | 9.1. Scope 1: Emission meas<br>controlled by the company.                                                      | urement of vehi                                          | icles that are o                                        | vned or                   |              | 100,00%         | 3                         |                                         |       |
| т          | emplate Currently selected: 'BASF | <ul> <li>9.1.1. Does the assessed co<br/>enabling energy (fuel)-bas<br/>emissions for all trucks wh</li> </ul> | ompany have a s<br>ed calculation o<br>ose fuel is paid  | ystem to collect<br>f its transport (<br>for by the com | t data<br>SHG<br>pany?    |              | 100,00%         | 1                         |                                         |       |
|            | 2022 TS Sustainability            | <ul> <li>9.1.2. Does the assessed co<br/>calculate transport GHG en<br/>equivalent per tkm) using</li> </ul>   | ompany have a s<br>mission intensity<br>the data collect | ystem to annua<br>(expressed as<br>ed in question       | ally<br>kg CO2<br>9.1.1.? |              | 100,00%         | 1                         |                                         |       |
|            | Deactivate Template               | 9.1.3. Does the company k<br>transport/business catego                                                         | now the fuel co<br>ry on an annual                       | nsumed by<br>basis?                                     |                           |              | 100,00%         | 1                         |                                         |       |
|            |                                   | 🐵 9.3. Scope 3                                                                                                 |                                                          |                                                         |                           |              | 100,00%         | 6                         |                                         |       |
|            |                                   | Total                                                                                                    |                                                          |                                                         |                           |              | 73,68%          | 14                        | 5                                       |       |

## **10.3.3 View General Comments**

An assessor has the possibility to add a general comment to a report before it is submitted.

To display the comments, open the "Detailed view" of a report and click the "General Comments"-button.

| Detailed View | Report View                   |         |               |             | Re                | port Score      | Subcontracted             | Integral Score  | Manage Report |
|---------------|-------------------------------|---------|---------------|-------------|-------------------|-----------------|---------------------------|-----------------|---------------|
| Back          | General Comments              |         | Improvement P | 'lan Detail | s                 | /1 %            | 71                        | %               | (i)           |
|               | Company                       | Country | Location      | Report      | Version           | Assessment Date | Expiration Date           | Assessor        |               |
|               | Transport company 7           | Spain   | Brussels      | 91158       | SQAS version 2022 | 11/06/2023      | Thursday, 11 June<br>2026 | e Francisco Jos | e Sanchez     |
|               | Assessor Comment              |         |               |             | Compa             | ny Comment      |                           |                 |               |
|               |                               |         |               |             |                   |                 |                           |                 |               |
|               |                               |         |               |             |                   |                 |                           |                 |               |
|               | on the presence of the second |         |               |             |                   |                 | A 1 A 4 A                 |                 | an an anna d  |

#### **10.3.4** View Improvement Plan Details

When improvement plan actions have been added to a report, the button "**Improvement Plan Details**" will be visible.

| ( | Detailed View               | Report View                   |             |                |           | R               | Report   | Score S      | Subcontracted I   | Integral Score | Manage Repor | t |
|---|-----------------------------|-------------------------------|-------------|----------------|-----------|-----------------|----------|--------------|-------------------|----------------|--------------|---|
| E | Back                        | General Comments              | Т           | Improvement Pl | an Detail | s               | 71       | %            | 71                | %              | í            |   |
|   | Visualize the table with    | Company                       | Country     | Location       | Report    | Version         | Ass      | essment Date | Expiration Date   | Assessor       |              | 1 |
|   | No Comments                 | Transport company 7           | Spain       | Brussels       | 91158     | SQAS version 20 | 022 11/0 | 06/2023      | Thursday, 11 June | Francisco Jos  | e Sanchez    |   |
|   | Comments                    | Chapter (EN) EN               | DE F        | R IT ES        |           |                 | Answ     | ver Score    | # Yes             | # No           | # N/A        |   |
|   | Markan Markan Markan Markan | M Mapagerept-System and Respo | psihilitzun | mann           | Sum pr    | mmm             | m.       | A6.67%       | A.A. when         | Amarama.       | Ama          | , |

Click the button to display the improvement plan actions, their due date, expiration date, Control Date, Status and Validation Responsible.

| Repo                | ort View                                                                                                    |                                                                                                    |                  |            | R               | epor  | t Score S      | Subcontracted             | Integr | al Score M      | lanage Rep    | ort |
|---------------------|----------------------------------------------------------------------------------------------------|----------------------------------------------------------------------------------------------------|------------------|------------|-----------------|-------|----------------|---------------------------|--------|-----------------|---------------|-----|
| General             | Comments                                                                                                    |                                                                                                    | Improvement PI   | an Detail  | s               | 71    | %              | 71                        | %      |                 | í             |     |
| Company             |                                                                                                    | Country                                                                                                    | Location         | Report     | Version         | A     | ssessment Date | Expiration Date           | A      | ssessor         |               |     |
| Transport company 7 |                                                                                                    | Spain                                                                                                    | Brussels         | 91158      | SQAS version 20 | 22 11 | 1/06/2023      | Thursday, 11 June<br>2026 | F      | rancisco Jose S | anchez        | -   |
| Question Number     | Question                                                                                                    |                                                                                                    | Improvem         | nent Com   | ment            |       | Due Date       | Control Date              | Statu  | s Validatio     | n Responsible |     |
| 6.1.1.2.            | 6.1.1.2. Are the requ<br>restrictions of the cu<br>companies (includin<br>subcontracting) refl<br>subcontracting writt                                        | irements and<br>ustomer chemica<br>ng spot<br>ected in the<br>ten process?                                     | will be cha<br>I | nged soor  | 1               |       | 23/06/2023     | 07/07/2023                | Active | e Dorian Fé     | aux           | -   |
| 6.1.1.3.            | 6.1.1.3. In case the s<br>transport plastics pe<br>documented proces<br>choosing the logisti<br>selecting the service<br>risk assessment cov<br>requirements? | subcontractors<br>ellets, is there a<br>ss defining and<br>ics solution and<br>e partners, includ<br>ering OCS | Will be ava      | ilable soo | n               |       | 30/06/2023     | 07/07/2023                | Active | e Dorian Fé     | aux           |     |

## 10.3.5 E-mail notification for re-assessment reports

On the top of the Report Details page a check box is displayed which gives the user the option to enable or disable receiving an automated e-mail notification when a new reassessment is carried out for this specific assessed company.

| By 1 | Follow this report<br>following this report, you will receive an email notificatio |                     |         |                          |        |             |         |                 |                   |               |               |
|------|------------------------------------------------------------------------------------|---------------------|---------|--------------------------|--------|-------------|---------|-----------------|-------------------|---------------|---------------|
| (    | Detailed View                                                                      | Report View         |         |                          |        |             | Repo    | ort Score       | Subcontracted     | ntegral Score | Manage Report |
| В    | ack                                                                                | General Comments    |         | Improvement Plan Details |        |             | 71 %    |                 | 71 %              |               | (i)           |
|      | No Comments                                                                        | Company             | Country | Location                 | Report | Version     |         | Assessment Date | Expiration Date   | Assessor      |               |
|      |                                                                                    | Transport company 7 | Spain   | Brussels                 | 91158  | SQAS versio | on 2022 | 11/06/2023      | Thursday, 11 June | Francisco Jos | e Sanchez     |

## **10.4 Scoring Matrix per country**

You can compare the Report score per section, subsection, question with the average European score and the average score per country.

Select a report in the SQAS Report Viewer and click the "Scoring Matrix"-button.

Use the "**back button**" (O) on the report to go back to the Report Viewer.

| Show in List Show on Map        | Text Filter                     | Detailed V                       | iew 💽 Scoring Matrix 💽 Summ                | mary report      | Attestati          | on report          | Full Report            | Compa                         | re View                  |
|---------------------------------|---------------------------------|----------------------------------|--------------------------------------------|------------------|--------------------|--------------------|------------------------|-------------------------------|--------------------------|
| Assessed Company, Report Number | Search                          | Q. 8                             | Select a repo                              | ort below to acc | ess its details    |                    |                        | Compares the<br>within curren | e reports<br>nt filter … |
| All V Report Number             | Request Com<br>Access<br>Rights | ipany                            | Location                                   | Report           | Assessment<br>Date | Expiration<br>Date | Status                 | Company Type                  | Modu                     |
|                                 | © Trans                         | port company 7 (SUB test 2)      | Germany, Hamburg<br>Netherlands. Amsterdam | 91166<br>91165   | 14/06/2023         | 15/06/2026         | Submitted<br>Submitted | Subsidiary<br>Subsidiary      | Transp<br>Transp         |
| Country, Location, Zipcode      | Trans                           | port Company (HQ test)           | Belgium, Brussels<br>Belgium, Brussels     | 91164<br>91158   | 11/06/2023         | 14/06/2026         | Submitted<br>Active    | Stand alone                   | Transp                   |
| Questionnaire Version           | Trans                           | port company 7<br>port company 7 | Belgium, Brussels<br>Spain, Brussels       | 91156<br>91153   | 12/06/2023         | 13/06/2026         | Submitted<br>Active    | Stand alone<br>Stand alone    | Transp<br>Transp         |
| SOAS version 2022               | J. A. A. A. Trans               | fer Terminal 1                   | Spain Brussels                             | 91150b           | 06/06/2023         | 08/06/2026         | Active                 | Stand alone                   | Intern                   |
|                                 |                                 |                                  |                                            |                  |                    |                    |                        |                               |                          |
| Scoring Matrix                  |                                 |                                  |                                            |                  |                    |                    |                        |                               |                          |
|                                 | Company                         |                                  | Country Location Report Versio             | n                | Assessment [       | Date Agency        | Asses                  | ssor                          |                          |

|                 | Company                                                                  | Country L                | ocation | Report  | Version           | Assessment Date | Agency  | Assessor         |            |
|-----------------|--------------------------------------------------------------------------|--------------------------|---------|---------|-------------------|-----------------|---------|------------------|------------|
| Status          | Transport company 7                                                      | Spain E                  | russels | 91158   | SQAS version 2022 | 11/06/2023      | Mapsol  | Francisco Jose S | anchez     |
| Active          | Chapter (EN) EN DE                                                       | FR IT ES                 | Rep     | oort I  | Europe Aus        | stria Belarus   | Belgium | Bulgaria Croat   | ia Czech R |
|                 | 1. Management System and Resp                                            | onsibility               | 4       | 6,67 %  | 76,97 %           | 75,95 %         | 69,89 % | 100,00 %         |            |
|                 | 2. Risk management                                                       |                          | 5       | 3,57 %  | 70,60 %           | 74,44 %         | 70,82 % | 100,00 %         |            |
| Module          | 3. Human Resources                                                       |                          | 8       | 6,21 %  | 78,91 %           | 67,27 %         | 76,07 % | 83,33 %          |            |
| Intermedal Ter  | 4. On/Off Site Emergency Prepare                                         | dness and Response       | 7       | 7,78 %  | 79,82 %           | 78,95 %         | 76,10 % | 100,00 %         |            |
| internioual rei | 5. Performance Analysis and Man.                                         | agement Review           | 7       | 3,81 %  | 71,55 %           | 62,63 %         | 70,23 % | 100,00 %         |            |
|                 | 6. Management of Subcontractor                                           | 5                        | 7       | 5,56 %  | 70,91 %           | 66,62 %         | 81,52 % | 50,00 %          |            |
|                 | 7. Equipment: Specification, Inspecification                             | ction, Maintenance, and  | 5       | 7,50 %  | 83,02 %           | 80,09 %         | 84,65 % | 100,00 %         |            |
|                 | 8. Behaviour Based Safety (BBS or                                        | equivalent programme     | ) 7     | 5,00 %  | 63,92 %           | 57,92 %         | 81,88 % | 84,38 %          |            |
|                 | <ul> <li>9. Measurement and Managemen<br/>gas (GHG) emissions</li> </ul> | t of transport greenhou  | se 5    | i3,57 % | 48,61 %           | 47,12 %         | 44,53 % | 45,00 %          |            |
|                 | 10. Security                                                             |                          | 7       | 8,57 %  | 78,44 %           | 74,37 %         | 83,27 % | 87,50 %          |            |
|                 | I1. Control of operations                                                |                          | 8       | 3,33 %  | 82,31 %           | 73,39 %         | 87,67 % | 92,42 %          |            |
|                 | I3. Site Inspection and Site opera                                       | tions                    | 7       | 5,76 %  | 86,01 %           | 88,13 %         | 86,67 % | 95,35 %          |            |
|                 | 14. Handling practices of Food, For<br>Feed Products                     | ood contact Materials ar | nd 7    | 5,86 %  | 92,58 %           | 95,12 %         | 93,10 % |                  |            |
|                 | Total                                                                    |                          | 7       | 1,24 %  | 74,10 %           | 69,64 %         | 77,07 % | 84,92 %          |            |
|                 |                                                                          |                          |         |         |                   |                 |         |                  |            |

You can export the data to Excel by hoovering over the data with your mouse, and click the 3 dots ( \*\*\* ) that appear in the top right corner (see 10.3.1.4 Export the report).10.3.1.4

## 10.5 One Page Summary Report

By clicking on "**Summary Report**" in the Report viewer, users can view and print a summary of the assessment report.

| Show in List Show on Map<br>Assessed Company, Report Number | Text Filter<br>Search       | Q d Detailed View                | Scoring Matrix Summa   | ry report<br>below to acc | Attestati          | on report          | Full Report | Compares the within current | re View<br>reports<br>nt filter |
|-------------------------------------------------------------|-----------------------------|----------------------------------|------------------------|---------------------------|--------------------|--------------------|-------------|-----------------------------|---------------------------------|
| All V Report Number                                         | Request<br>Access<br>Rights | Company                          | Location               | Report                    | Assessment<br>Date | Expiration<br>Date | Status      | Company Type                | Modu                            |
| All                                                         | ®                           | Transport company 7 (SUB test 2) | Germany, Hamburg       | 91166                     | 14/06/2023         | 15/06/2026         | Submitted   | Subsidiary                  | Transp                          |
| Country Location Zincode                                    | °.                          | Transport Company 7 (SUB test 1) | Netherlands, Amsterdam | 91165                     | 14/06/2023         | 15/06/2026         | Submitted   | Subsidiary                  | Transp                          |
|                                                             | C                           | Transport Company (HQ test)      | Belgium, Brussels      | 91164                     |                    | 14/06/2026         | Submitted   | Stand alone                 | Transp                          |
| All                                                         |                             | Transport company 7              | Belgium, Brussels      | 91158                     | 11/06/2023         | 11/06/2026         | Active      | Stand alone                 | Transp                          |
|                                                             | ୍ତ                          | Transport company 7              | Belgium, Brussels      | 91156                     | 12/06/2023         | 13/06/2026         | Submitted   | Stand alone                 | Transp                          |
| Questionnaire Version                                       |                             | Transport company 7              | Spain, Brussels        | 91153                     |                    | 13/06/2026         | Active      | Stand alone                 | Transp                          |
| SQAS version 2022                                           |                             | Transfer Terminal 1              | Spain, Brussels        | 91150b                    | 05/05/2023         | 08/06/2026         | Active      | Stand alone                 | Intern                          |

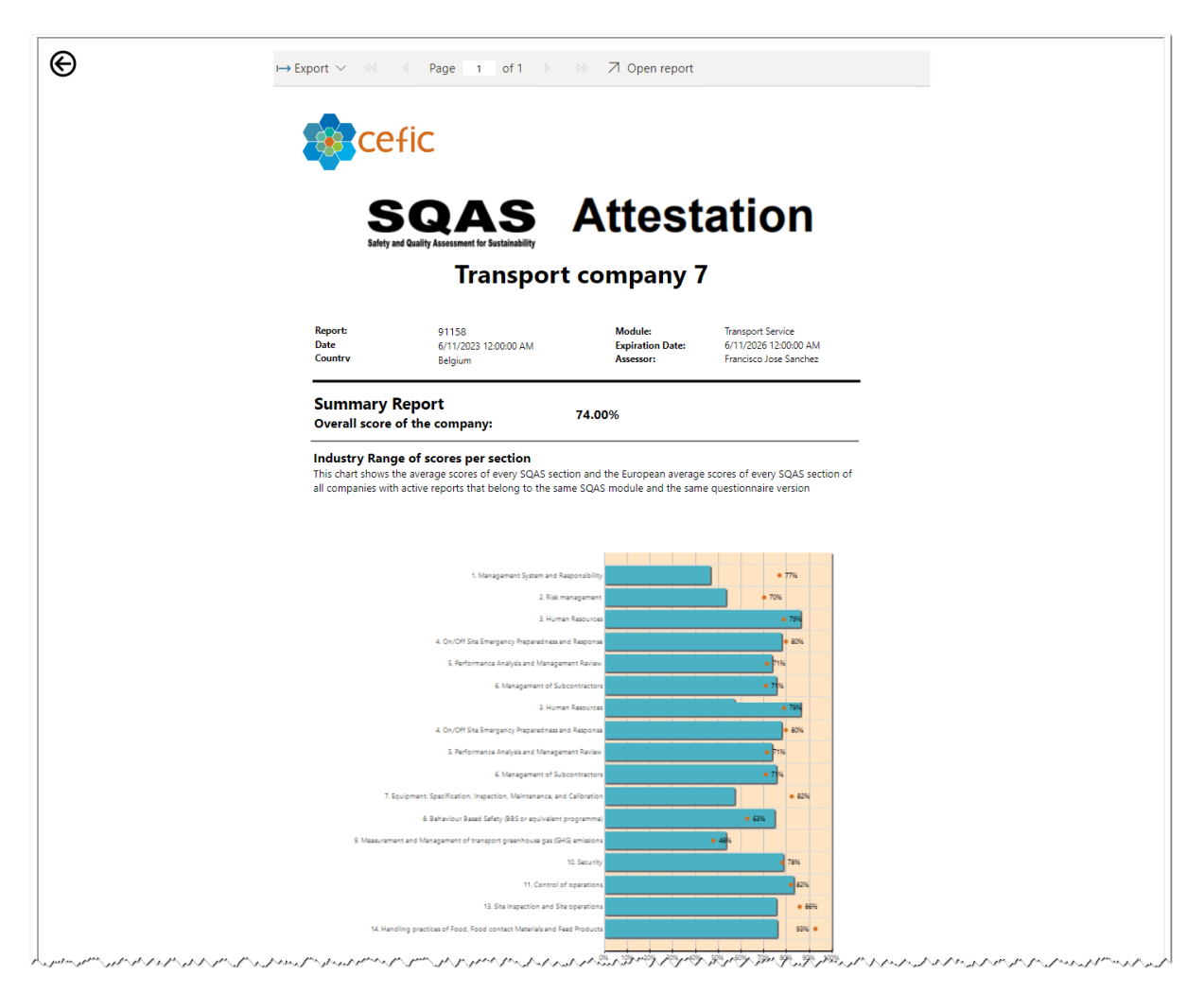

The assessed company can also download a PDF of the One Page Summary Report, which can be used to demonstrate that the company has been SQAS assessed:

| $\mapsto$ Export $\checkmark$ | Pa | ge      | 1      | of 1     |          |          | ↗ Open report                                        | Ξ | 62 |  |
|-------------------------------|----|---------|--------|----------|----------|----------|------------------------------------------------------|---|----|--|
|                               |    | u es h  | JEI D  | ection   | A.C. co. | tion and | the European average scores of eveny SOAS costion of |   |    |  |
| PDF (.pdl)                    |    | oorts t | that b | elona to | the sa   | ame SQA  | S module and the same questionnaire version          |   |    |  |

Use the "Back"-button ( $\Theta$ ) on the left side to return to the Report Viewer.

## **10.6 Attestation Report**

The company to be assessed can also view and print the Attestation Report, which shows the Distribution chart of overall scores, the Industry Range of scores per section, details of the Improvement Action Program and the System certifications that were added to the report.

Select your report in the SQAS Report Viewer and click "Attestation report"

| sed Company, Repo                                                                                                    | ort Number                                                                                                    | Search                   | Q                                                                                                    | 111                                                                                   |                       |                          |                              |             |           |                        | pare vie                |
|----------------------------------------------------------------------------------------------------|----------------------------------------------------------------------------------------------------|--------------------------|----------------------------------------------------------------------------------------------------|---------------------------------------------------------------------------------------|-----------------------|--------------------------|------------------------------|-------------|-----------|------------------------|-------------------------|
|                                                                                                    |                                                                                                    |                          |                                                                                                    |                                                                                       |                       | Select a report below to | access its details           |             |           | Compares<br>within cur | the repor<br>rent filte |
|                                                                                                    | $\sim$                                                                                                    | Request                  | Company                                                                                                    |                                                                                       | Location              | Repo                     | rt Assessment                | Expiration  | Status    | Company Ty             | be Mo                   |
| t Number                                                                                                    |                                                                                                    | Access                   |                                                                                                    |                                                                                       |                       |                          | Date                         | Date        |           |                        |                         |
|                                                                                                    |                                                                                                    | Rights                   |                                                                                                    |                                                                                       |                       | -                        |                              |             |           |                        |                         |
|                                                                                                    |                                                                                                    | ~                        | Transport compar                                                                                                    | ny 7 (SUB test 2)                                                                     | Germany, Hamburg      | 91166                    | 14/06/2023                   | 15/06/2026  | Submitted | Subsidiary             | Tra                     |
| y, Location, Zipcod                                                                                                   | le                                                                                                    | - 6<br>                  | Transport Compa                                                                                                    | ny 7 (SUB test 1)                                                                     | Netherlands, Amster   | dam 91165                | 14/06/2023                   | 15/06/2026  | Submitted | Subsidiary             | Tra                     |
|                                                                                                    |                                                                                                    |                          | Transport Compa                                                                                                    | ny (HQ test)                                                                          | Belgium, Brussels     | 91164                    | 11/05/2022                   | 14/06/2026  | Submitted | Stand alone            | Tra                     |
|                                                                                                    |                                                                                                    | ا                        | Transport compar                                                                                                    | ny 7                                                                                  | Belgium, Brussels     | 91158                    | 11/06/2023                   | 12/06/2026  | Submitted | Stand alone            | Tra                     |
| onnaire Version                                                                                                    |                                                                                                    |                          | Transport compar                                                                                                    | ny 7                                                                                  | Spain Prussels        | 91150                    | 12/00/2025                   | 12/06/2026  | Active    | Stand alone            | Tre                     |
| ersion 2022                                                                                                    |                                                                                                    |                          | Transfer Terminal                                                                                                    | 10.0000.00                                                                            | Spain, Brussels       | a a a a 91150            | b 06/06/2023                 | 08/06/2026  | Active    | Stand alone            | ~ In                    |
| kport 🗸 🔌                                                                                                    | efic                                                                                                    | ge 1<br>Full Re<br>Compa | of 1<br>port: 9                                                                                                    | ▷▷ 기 Oper                                                                             | n report<br>Moc       | ule:<br>assessment:      | Transport Serv<br>11/06/2023 | rice        |           | Ŧ                      | 62                      |
|                                                                                                    | CUIC                                                                                                    |                          |                                                                                                    | ransport company                                                                      | /                     |                          | 11/00/2020                   |             |           |                        |                         |
|                                                                                                    |                                                                                                    | Locatio                  | on: B                                                                                                    | ransport company<br>russels (Belgium)                                                 | Expi                  | res on:                  | 11/06/2023                   |             |           |                        |                         |
|                                                                                                    |                                                                                                    | Locatio<br>Websit        | on: B<br>ae: w                                                                                                    | ransport company<br>russels (Belgium)<br>/www                                         | Expi<br>Com           | res on:<br>pany type     | 11/06/2023<br>Stand alone    |             |           |                        |                         |
|                                                                                                    |                                                                                                    | Locatio<br>Websit        | on: B<br>se: w                                                                                                    | ransport company<br>russels (Belgium)<br>/www                                         | Expi<br>Com           | res on:<br>pany type     | 11/06/2023<br>Stand alone    |             |           |                        |                         |
|                                                                                                    |                                                                                                    | Locatio<br>Websit        | on: B<br>:e: w                                                                                                    | ransport company<br>russels (Belgium)<br>www                                          | Expi                  | res on:<br>pany type     | 11/06/2023<br>Stand alone    |             |           | _                      |                         |
|                                                                                                    |                                                                                                    | Locatio<br>Websit        | ie: w                                                                                                    | ransport company<br>russels (Belgium)<br>www                                          | Expi<br>Com           | res on:<br>pany type     | 11/06/2023<br>Stand alone    |             |           | _                      |                         |
|                                                                                                    |                                                                                                    | Locatio<br>Websit        | on: B<br>ne: w                                                                                                    | ransport company<br>russels (Belgium)<br>www                                          | Expi<br>Com           | res on:<br>pany type     | 11/06/2023<br>Stand alone    |             |           | -                      |                         |
| Overal                                                                                                    | ll score of th                                                                                                    | Locatic<br>Websit        | any: 74%                                                                                                    | ransport company<br>russels (Belgium)<br>//www                                        | / Expi                | res on:<br>pany type     | 11/06/2023<br>Stand alone    |             |           | -                      |                         |
| Overal<br>Distrib<br>This chan<br>• T<br>• T<br>• T<br>• T                                                            | Il score of the<br>pution chart<br>rt shows<br>The overall scor<br>The European a<br>SQAS module a                                                                                                    | Locatic<br>Websit        | m: B<br>m: Y<br>many: 74%<br>all scores                                                                                                    | ransport company<br>russels (Belgium)<br>www<br>graph of the overall s<br>re version. | cores of all companie | res on:<br>pany type     | 11/06/2023<br>Stand alone    | to the same |           | -                      |                         |
| Overal<br>Distrib<br>This chan<br>• T<br>• T<br>S                                                                     | Il score of th<br>pution chart<br>rt shows<br>The overall scor<br>The European a<br>SQAS module a                                                                                                    | Locatic<br>Websit        | m: B<br>m: Yata weight weight wei | ransport company<br>russels (Belgium)<br>www<br>graph of the overall s<br>re version. | cores of all companie | res on:<br>pany type     | 11/06/2023<br>Stand alone    | to the same |           | <b>-</b>               |                         |
| Overal<br>Distrib<br>This char<br>• T<br>• T<br>5                                                                     | Il score of th<br>pution chart<br>rt shows<br>The overall scor<br>FDE European a<br>SQAS module a                                                                                                    | Locatic<br>Websit        | n: B<br>se: w<br>any: 74%<br>all scores<br>mpany<br>I distribution g<br>le questionnai                                                                                                    | ransport company<br>russels (Belgium)<br>www<br>graph of the overall s<br>re version. | cores of all companie | res on:<br>pany type     | 11/06/2023<br>Stand alone    | to the same |           | -                      |                         |
| Overal<br>Distrib<br>This chan<br>• T<br>• T<br>• T<br>S                                                              | Il score of the pution chart<br>rt shows<br>The overall scor<br>The European a<br>SQAS module a                                                                                                    | Locatic<br>Websit        | n: B<br>se: w<br>any: 74%<br>all scores<br>mpany<br>distribution g<br>ie questionnai                                                                                                    | graph of the overall s<br>re version.                                                 | cores of all companie | res on:<br>pany type     | 11/06/2023<br>Stand alone    | to the same |           | -                      |                         |
| Overal<br>Distrib<br>This char<br>• T<br>• T<br>• T<br>S                                                              | Il score of the pution chart<br>rt shows<br>The overall scor<br>The European a<br>SQAS module a                                                                                                    | Locatic<br>Websit        | any: 74%                                                                                                    | graph of the overall s<br>re version.                                                 | cores of all companie | res on:<br>pany type     | 11/06/2023<br>Stand alone    | to the same |           | -                      |                         |
| Overal<br>Distrib<br>This char<br>• T<br>• T<br>S                                                                     | Il score of the<br>pution chart<br>rt shows<br>The overall scor<br>The European a<br>SQAS module a                                                                                                    | Locatic<br>Websit        | any: 74% any: 74% all scores mpany distribution g e questionnai                                                                                                    | graph of the overall s<br>re version.                                                 | cores of all companie | res on:<br>pany type     | 11/06/2023<br>Stand alone    | to the same |           | -                      |                         |
| Overal<br>Distrib<br>This chan<br>• T<br>• T<br>S                                                                     | Il score of the<br>pution chart<br>rt shows<br>The overall scor<br>the European a<br>SQAS module a                                                                                                    | Locatic<br>Websit        | n: B<br>se: w<br>any: 74%<br>all scores<br>mpany<br>i distribution g<br>i distribution g                                                                                                    | graph of the overall s                                                                | cores of all companie | res on:<br>pany type     | 11/06/2023<br>Stand alone    | to the same |           | <b>-</b>               |                         |
| Overal<br>Distrib<br>This char<br>• T<br>• T<br>• S                                                                   | Il score of the<br>pution chart<br>rt shows<br>The overall scor<br>The European a<br>SQAS module a                                                                                                    | Locatic<br>Websit        | mpany: 74%                                                                                                    | graph of the overall s re version.                                                    | cores of all companie | res on:<br>pany type     | 11/06/2023<br>Stand alone    | to the same |           | -                      |                         |
| Overal<br>Distrib<br>This char<br>• T<br>• T<br>• S                                                                   | Il score of the<br>pution chart<br>rt shows<br>The overall scor<br>The European a<br>SQAS module a                                                                                                    | Locatic<br>Websit        | any: 74%                                                                                                    | graph of the overall s<br>re version.                                                 | cores of all companie | res on:<br>pany type     | 11/06/2023<br>Stand alone    | to the same |           | -                      |                         |
| Overal         Distrib         This chan         • T         • T         • T         • S         uotprint         • S | Il score of the<br>pution chart<br>rt shows<br>The overall scor<br>The European a<br>SQAS module a                                                                                                    | Locatic<br>Websit        | any: 74%                                                                                                    | graph of the overall s<br>re version.                                                 | cores of all companie | res on:<br>pany type     | 11/06/2023<br>Stand alone    | to the same |           | -                      |                         |
| Overal<br>Distrib<br>This char<br>• T<br>• T<br>• S<br>vot hobulation                                                 | Il score of the                                                                                                    | Locatic<br>Websit        | any: 74% any: 74% all scores mpany distribution g equestionnai                                                                                                    | graph of the overall s<br>re version.                                                 | cores of all companie | res on:<br>pany type     | 11/06/2023<br>Stand alone    | to the same |           |                        |                         |
| Overal<br>Distrib<br>This char<br>• T<br>• T<br>• S<br>v<br>uotteIndod Jo %                                           | Il score of the<br>pution chart<br>rt shows<br>The overall scor<br>The European a<br>SQAS module a                                                                                                    | Locatic<br>Websit        | nn: B<br>Re: W<br>any: 74%<br>all scores<br>mpany<br>i distribution g<br>i distribution g<br>i distribution g<br>i distribution g                                                                                                    | praph of the overall s<br>re version.                                                 | cores of all companie | res on:<br>pany type     | 11/06/2023<br>Stand alone    | to the same |           | -                      |                         |
| Overal<br>Distrib<br>This char<br>• T<br>• T<br>• S<br>unphthod<br>Work<br>Distrib                                    | Il score of the pution chart rt shows<br>The overall score of the European a signal score of the European a signal score of the European a signal score of the European a signal score of the european a signal score of the european a signal score of the | Locatic<br>Websit        | n: B<br>e: W<br>any: 74%<br>all scores<br>mpany<br>I distribution g<br>I distribution g<br>I distribution g<br>I distribution g<br>I distribution g<br>I distribution g<br>I distribution g                                                                                                    | graph of the overall s<br>re version.                                                 | cores of all companie | es on:<br>pany type      | 11/06/2023<br>Stand alone    | to the same |           | -                      |                         |
| Overal<br>Distrib<br>This char<br>• T<br>• T<br>• S<br>uniterinded Jo %                                               | Il score of the<br>pution chart<br>rt shows<br>The overall scor<br>The European a<br>SQAS module a                                                                                                    | Locatic<br>Websit        | any: 74% any: 74% all scores mpany l distribution g l distribution g l dis    | graph of the overall s graph of the overall s ter version.                            | cores of all companie | res on:<br>pany type     | 11/06/2023<br>Stand alone    | to the same |           | -                      |                         |

The assessed company can also download a PDF of Attestation Report by simply clicking "Export"

| I→ Export ~ | e 1 of 1                     | >>>> 🔿 Open report           |                              |                                 | Ξ | 62 |
|-------------|------------------------------|------------------------------|------------------------------|---------------------------------|---|----|
| PDF (.pdf)  | Full Report:<br>Companyname: | 91158<br>Transport company 7 | Module:<br>First assessment: | Transport Service<br>11/06/2023 |   |    |

Use the "Back"-button ( ) on the left side to return to the Report Viewer.

## **10.7** View and download the Full report

To view and download the full report, select a report in the Report Viewer and click "Full Report".

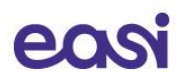

| Show in List Show on Map                              | Text Filter                                                    | Detailed View           | Scoring Matrix            | Summary report               | Attestat         | ion report   | Full Report | Comp                     | are View                   |
|-------------------------------------------------------|----------------------------------------------------------------|-------------------------|---------------------------|------------------------------|------------------|--------------|-------------|--------------------------|----------------------------|
| Assessed Company, Report Number                       | Search Q                                                       | 8                       |                           | Select a report below to acc | cess its details | _            |             | Compares the within curr | he reports<br>ent filter … |
| All                                                   | Request Company                                                |                         | Location                  | Report                       | Assessment       | Expiration   | Status      | Company Typ              | e Modu                     |
| Report Number                                         | Access<br>Rights                                               |                         |                           |                              | Date             | Date         |             |                          |                            |
| All                                                   | S Transport company                                            | 2 (CLIP tort 2)         | Cormony Hamburg           | •                            | 14/05/2022       | 15/05/2026   | Submitted   | Subsidiant               | Transr                     |
|                                                       | <ul> <li>Transport compan</li> <li>Transport Compan</li> </ul> | ny 7 (SUB test 2)       | Netherlands. Amster       | rdam 91165                   | 14/06/2023       | 15/06/2026   | Submitted   | Subsidiary               | Transp                     |
| Country, Location, Zipcode                            | Transport Company                                              | ny (HQ test)            | Belgium, Brussels         | 91164                        |                  | 14/06/2026   | Submitted   | Stand alone              | Transp                     |
| All                                                   | Transport compan                                               | iy 7                    | Belgium, Brussels         | 91158                        | 11/06/2023       | 11/06/2026   | Active      | Stand alone              | Transp                     |
| Ore etile and in Manufacture                          | Transport compan                                               | iy 7                    | Belgium, Brussels         | 91156                        | 12/06/2023       | 13/06/2026   | Submitted   | Stand alone              | Transp                     |
| Questionnaire Version                                 | Transport compan                                               | iy 7                    | Spain, Brussels           | 91153                        |                  | 13/06/2026   | Active      | Stand alone              | Transp                     |
|                                                       |                                                                |                         | ce                        | fic                          |                  |              |             |                          | •                          |
|                                                       |                                                                | Transpo<br>E            | ort con<br>Brussel        | npany 7<br>s                 | 7                |              |             |                          |                            |
|                                                       |                                                                | On 1                    | 11-06-2                   | 2023                         |                  |              |             |                          |                            |
| and and an and an an an an an an an an an an an an an | "Core" ;                                                       | The asse<br>and "Transp | ssment cov<br>ort Service | ered the<br>Specific" e      | lement:          | S<br>MJAJAAA | ~~~~        | Katharada                | anan                       |
| You can navigate throu                                | gh the Report v                                                | with the follo          | wing buttor               | IS:                          |                  |              |             |                          |                            |

44 4 Page 3 of 20 ▷ ▷▷

Download the report in PDF using the "Export"-button.

| I | $\rightarrow$ Export $\lor$ | বব | ⊲ F | age      | 3              | of 20          | )   | Þ              | $\triangleright \triangleright$ | ⊿ Open rep | oort |                              |                                 | Ŧ | 62 |  |
|---|-----------------------------|----|-----|----------|----------------|----------------|-----|----------------|---------------------------------|------------|------|------------------------------|---------------------------------|---|----|--|
|   | PDF (.pdf)                  |    |     | Fu<br>Co | ill Re<br>ompa | port:<br>nynan | ne: | 91158<br>Trans | B<br>port c                     | ompany 7   |      | Module:<br>First assessment: | Transport Service<br>11/06/2023 |   |    |  |

Use the "Back"-button ( $\Theta$ ) on the left side to return to the Report Viewer.

#### **10.8 Comparing reports**

Users have the option to compare reports (if the user has access to the reports) of the same type (SQAS module and questionnaire version). The results are presented in a table format and allow to check answers for each question in all reports.

Important note: you can only compare reports that are the result of applying filters. It is however not possible to select multiple reports in the Report Viewer to compare.

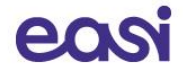

Steps to follow:

• **Apply filters** in the SQAS Report Viewer to search for the reports you want to compare. (see 10.3.1.2 Filter the report)

**Tip**: if you want to compare 2 or more reports, you can apply a filter based on report numbers only. Alternatively, you can also use the "Text filter" to make a selection.

• After a filter is applied, the number of Reports will show you how many reports are selected to compare. Click the "Compare View"-button.

| •                     |                    |                  |                         |                      |                      |                       |                  |       |               |           | _                         |                            |
|-----------------------|--------------------|------------------|-------------------------|----------------------|----------------------|-----------------------|------------------|-------|---------------|-----------|---------------------------|----------------------------|
| Show in List          | Show on Map        | Text Filter      | 0 7                     | Detailed View        | Scoring Matrix       | Summary re            | oort 🚯 /         |       | report        | Full Repo | rt 🕒 Comp                 | are View                   |
| Assessed Company,     | Report Number      | Bearch           | ~ 0                     |                      |                      | Select a report below | to access its de | tails |               |           | Compares t<br>within curr | he reports<br>rent filters |
| All                   | $\sim$             | Request          | Company                 |                      | Location             | Re                    | ort Asses        | sment | Expiration    | Status    | Company Typ               | e Module                   |
| Report Number         |                    | Access<br>Rights |                         |                      |                      |                       | Date             |       | Date          |           |                           |                            |
| Multiple selections   | $\sim$             |                  | Transport company 7     |                      | Relation Brussels    | •                     | 58 11/05         | 2022  | 11/06/2026    | Active    | Stand alone               | Transno                    |
|                       |                    |                  | Transport company 7     |                      | Spain. Brussels      | 911                   | 53               | 2025  | 13/06/2026    | Active    | Stand alone               | Transpo                    |
| Country, Location, 21 | pcode              |                  | Transfer Terminal 1     |                      | Spain, Brussels      | 911                   | 50b 06/06        | 2023  | 08/06/2026    | Active    | Stand alone               | Intermo                    |
| All                   |                    |                  | Transfer Terminal 1     |                      | Spain, Brussels      | 911                   | 50a 06/06,       | 2023  | 08/06/2026    | Active    | Stand alone               | Transpo                    |
| Questionnaire Versio  | n                  |                  |                         |                      |                      |                       |                  |       |               |           |                           |                            |
| SOAS version 2022     |                    |                  |                         |                      |                      |                       |                  |       |               |           |                           |                            |
| SQUE VEISION ESEE     |                    |                  |                         |                      |                      |                       |                  |       |               |           |                           |                            |
| Status                |                    |                  |                         |                      |                      |                       |                  |       |               |           |                           |                            |
| All                   | $\sim$             |                  |                         |                      |                      |                       |                  |       |               |           |                           |                            |
| Assessor              |                    |                  |                         |                      |                      |                       |                  |       |               |           |                           |                            |
| All                   |                    |                  |                         |                      |                      |                       |                  |       |               |           |                           |                            |
|                       |                    |                  |                         |                      |                      |                       |                  |       |               |           |                           |                            |
| Module                |                    |                  |                         |                      |                      |                       |                  |       |               |           |                           |                            |
| All                   | ~                  |                  |                         |                      |                      |                       |                  |       |               |           |                           |                            |
| Assessment Date       |                    |                  |                         |                      |                      |                       |                  |       |               |           |                           |                            |
| 06/04/2011            | 14/06/2023 🗐       |                  |                         |                      |                      |                       |                  |       |               |           |                           |                            |
| Number of             | Reports            |                  |                         |                      |                      |                       |                  |       |               |           |                           |                            |
| 4                     |                    |                  |                         |                      |                      |                       |                  |       |               |           |                           |                            |
|                       |                    |                  |                         |                      |                      |                       |                  |       |               |           |                           |                            |
|                       |                    |                  |                         |                      |                      |                       | #Comp            | anies | #Countr       | ies #Re   | ports #Ver                | sions                      |
| 승 Compari             | son View           | Θ                | Apply Template          | s 🖸                  | Show # of Yes, No &  | N/A Answers           | 2                | )     | 2             |           | 1.                        | 1                          |
|                       |                    |                  |                         |                      |                      |                       | 2                | -     | 2             |           | 4                         | ·                          |
| Only show Yes a       | nswers             | Company          |                         |                      |                      |                       |                  | Trai  | nsfer Termina | al 1      | Transport compa           | any 7                      |
| Only show quest       | ions with comments | Chapter (f       | N)                      | EN DE                | FR II ES             |                       |                  | 911   | 150a          | 91150b    | 91153 91                  | 158                        |
|                       |                    | 😐 1. Man         | agement System and      | Responsibility       |                      |                       |                  |       | 57,14 %       | 57,14 %   | 60,00 %                   | 46,67 %                    |
|                       | inswers            | I 2. Risk        | management              |                      |                      |                       |                  |       | 57,14 %       | 57,14 %   | 47,83 %                   | 53,57 %                    |
| Only show No ar       | nswers             | 😐 3. Hum         | an Resources            |                      |                      |                       |                  |       | 55,17 %       | 55,17 %   | 56,00 %                   | 86,21 %                    |
|                       |                    | □ 4. On/0        | Off Site Emergency P    | reparedness and Res  | sponse               |                       |                  |       | 44,44 %       | 44,44 %   | 62,50 %                   | 77,78 %                    |
|                       |                    | 5. Perfe         | ormance Analysis and    | i ivianagement Revie | W                    |                       |                  |       | 54,76 %       | 54,76 %   | 48,65 %                   | 73,81 %                    |
|                       |                    |                  | agement of Subcont      | Inspection Mainter   | ance and Calibration |                       |                  |       | 52.04 %       |           | 40,48 %                   | /5,56 %                    |
|                       |                    | 🤐 7. Lyui        | princing opecification, | mapection, indiffiel | ance, and campration |                       |                  |       | J2,54 70      |           | 01,70 70                  | 37,30 70                   |

| Total                                                                     | 59,13 % | 54,92 % | 46,93 % | 71,24 % |
|---------------------------------------------------------------------------|---------|---------|---------|---------|
| II. Handling practices of Food, Food contact Materials and Feed Products  |         |         |         | 75,86 % |
| 13. Site Inspection and Site operations                                   | 65,52 % |         | 38,71 % | 75,76 % |
| II 12. Specific types of Transport Services and their activities          | 58,82 % |         |         |         |
| 11. Control of operations                                                 | 60,98 % |         | 44,44 % | 83,33 % |
| III 10. Security                                                          | 66,67 % |         | 50,00 % | 78,57 % |
| 9. Measurement and Management of transport greenhouse gas (GHG) emissions | 77,78 % |         | 35,71 % | 53,57 % |
| 8. Behaviour Based Safety (BBS or equivalent programme)                   | 60,00 % |         | 0,00 %  | 75,00 % |
| 7. Equipment: Specification, Inspection, Maintenance, and Calibration     | 52,94 % |         | 61,76 % | 57,50 % |
| 6. Management of Subcontractors                                           | 55,00 % |         | 40,48 % | 75,56 % |
| 5. Performance Analysis and Management Review                             | 54,76 % | 54,76 % | 48,65 % | 73,81 % |
| 4. On/Off Site Emergency Preparedness and Response                        | 44,44 % | 44,44 % | 62,50 % | 77,78 % |

#### 10.8.1 How to use the Comparison View

#### Toggle between % scored and Yes, No, N/A answers

The "Comparison View" displays by default the % scored for each selected report. By using the button at the top, you can toggle between the percentage scored and the number of Yes, No and N/A answers.

Click the "**Show # of Yes, No & N/A Answers**"-button to display the answer scores. With the answer scores displayed, click the "**Show Score**"-button to display the % scored.

|                                       |                                 | #Companies | #Countr        | ies #Re | ports #      | Versions |
|---------------------------------------|---------------------------------|------------|----------------|---------|--------------|----------|
| Apply Templates                       | Show # of Yes, No & N/A Answers | 2          | 2              |         | /.           | 1        |
|                                       |                                 | -          | -              |         | -            |          |
| Company                               | Th AT TO T TO                   | Tr         | ransfer Termin | al 1    | Transport co | mpany 7  |
| Chapter (EN)                          | EN DE FR II ES                  | 9          | 1150a          | 91150b  | 91153        | 91158    |
| I. Management System and Resp         | oonsibility                     |            | 57,14 %        | 57,14 % | 60,00 %      | 46,67 %  |
| I. Risk management                    |                                 |            | 57,14 %        | 57,14 % | 47,83 %      | 53,57 %  |
| 3. Human Resources                    |                                 |            | 55,17 %        | 55,17 % | 56,00 %      | 86,21 %  |
| ~~~4. On MARS Mar Epotesian Ocy ?come | phophagenda har when har and    | manne      | MAAJAAA        | m AAAMO | mprogen      | Mart 200 |

| Apply Templates                    | Show Score    |       |         | Ŧ       | #Com  | panie<br><b>7</b> | es   | #Cou  | ntries<br><b>)</b>  | 5 #    | Repo     | rts | #Ver |
|------------------------------------|---------------|-------|---------|---------|-------|-------------------|------|-------|---------------------|--------|----------|-----|------|
| Company                            |               | Trans | fer Ter | minal 1 | -     | 2                 |      | Trans | <b>_</b><br>port co | ompany | <b>4</b> |     |      |
| Report Number                      | N DE FR IT ES | 9115  | Da      |         | 91150 | )b                |      | 91153 | 3                   |        | 91158    | 8   |      |
| Chapter (EN)                       |               | #Yes  | #No     | #N/A    | #Yes  | #No               | #N/A | #Yes  | #No                 | #N/A   | #Yes     | #No | #N/A |
| I. Management System and Responses | nsibility     | 8     | 6       | 1       | 8     | 6                 | 1    | 6     | 4                   |        | 7        | 8   |      |
| 2. Risk management                 |               | 16    | 12      |         | 16    | 12                |      | 11    | 12                  |        | 15       | 13  |      |
| 3. Human Resources                 |               | 16    | 13      |         | 16    | 13                |      | 14    | 11                  |        | 25       | 4   |      |
|                                    |               |       |         |         |       |                   |      |       |                     |        |          |     |      |

March Color Contraction of the stand of the stand of the

#### Expand and collapse sections

By clicking the "+" icon ( $\bigcirc$ ) before a section or subsection, you can expand the chapter to the question level and see the scores in detail. Click the "-" icon ( $\bigcirc$ ) to collapse the section or subsection.

| #Co                                                                                                    | mpani                      | es #Cou        | ntries # | Reports      | #Versions |
|----------------------------------------------------------------------------------------------------|----------------------------|----------------|----------|--------------|-----------|
| Show # of Yes, No & N/A Answers                                                                                                    | 2                          |                | 2        | 4            | 1         |
| Company chi pc rp rc                                                                                                    | 1                          | ransfer Termir | nal 1    | Transport co | mpany 7   |
| Chapter (EN)                                                                                                    | 9                          | 91150a         | 91150b   | 91153        | 91158     |
| 1. Management System and Responsibility                                                                                                    |                            | 57,14 %        | 57,14 %  | 60,00 %      | 46,67 %   |
| 😑 1.1. Management Responsibility                                                                                                    |                            | 57,14 %        | 57,14 %  | 60,00 %      | 46,67 %   |
| 1.1.1. Company Policies                                                                                                    |                            | 50,00 %        | 50,00 %  | 75,00 %      | 57,14 %   |
| 1.1.1.1. Does the company have a current written policy reflecting management's active commit<br>to: Safety & Health, Environment, Quality/customers' requirements, Security, Behaviour Based S<br>Prohibition of drugs and Alcohol, Training development, Non-conformance reporting and Corp<br>Social Responsibility (CSR) requirements? | tment<br>Safety,<br>oorate | 100,00 %       | 100,00 % | 100,00 %     | 100,00 %  |
| 1.1.1.2a Has the senior management signed up to "Operation Clean Sweep" (OCS) programm                                                                                                    | ne?                        | 100,00 %       | 100,00 % |              | 0,00 %    |
| 1.1.1.2b Has the company asked the applicable subcontractors to sign the OCS programme?                                                                                                    |                            | 0,00 %         | 0,00 %   |              | 0,00 %    |
| 1.1.1.2c Does the company inform and promote the OCS programme with its business partne                                                                                                    | ers                        | 100,00 %       | 100,00 % | mm           | 0,00 %    |

#### **Filter the questions**

A filter can be applied to the Comparison View to only display:

- Yes answers
- No answers
- N/A answers
- Questions with comments

Click the appropriate button to apply the filter and click it again to remove the filter.

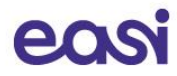

#### **Export to Excel**

You can export the Comparison View to Excel by hoovering over the data with your mouse, and click the 3 dots ( \*\*\* ) that appear in the top right corner (see 10.3.1.4 Export the report).10.3.1.4

## 10.8.2 Apply a template

After having created company specific templates (see chapter 11), all users within the company will have the option to use these templates when comparing reports.

To apply an existing template:

- Click the "Apply Templates" button on top
- Select the template you want to apply from the list. The Compare view will refresh immediately and only the questions from the selected template will remain visible.
- You can use the filters as described above and you can export the reports with the template applied to Excel.
- To select and apply another template, simply select another one in the list of templates.
- To deactivate a template, unselect it in the list of templates. The view will be restored to normal.

| ~                                 |                                        |                                        | #Co                 | ompanies #Cou | ntries #Reports     | #Versions |
|-----------------------------------|----------------------------------------|----------------------------------------|---------------------|---------------|---------------------|-----------|
| Comparison View                   | Show Score                             | Show # of Yes, No & N/                 | A Answers           | 2             | 2 4                 | 1         |
| Only show Yes answers             | Company                                |                                        | Transfer Terminal 1 |               | Transport company 7 |           |
| Only show questions with comments | Chapter (EN)                           | EN DE FR II ES                         | 91150a              | 91150b        | 91153               | 91158     |
|                                   | I. Management System and R             | esponsibility                          | 100,00 %            | 100,00 9      | 6 100,00 %          | 100,00 %  |
| Only show N/A answers             | 3. Human Resources                     |                                        | 100,00 %            | 100,00 9      | 6 33,33 %           | 66,67 %   |
| Only show No answers              | 4. On/Off Site Emergency Pre           | paredness and Response                 |                     |               | 100,00 %            |           |
|                                   | 5. Performance Analysis and M          | Management Review                      | 100,00 %            | 100,00 %      | 6 100,00 %          | 100,00 %  |
|                                   | 6. Management of Subcontra             | ctors                                  | 58,33 %             | 5             | 34,62 %             | 78,57 %   |
|                                   | 7. Equipment: Specification, In        | spection, Maintenance, and Calibration | 44,44 %             |               | 57,14 %             | 52,00 %   |
|                                   | 8. Behaviour Based Safety (BB          | S or equivalent programme)             | 55,56 %             |               |                     | 77,78 %   |
|                                   | 10. Security                           |                                        | 60,00 %             |               | 60,00 %             | 100,00 %  |
|                                   | 11. Control of operations              |                                        | 78,95 %             |               | 28,57 %             | 84,00 %   |
|                                   | 13. Site Inspection and Site operation | perations                              | 80,00 %             |               | 25,00 %             | 83,33 %   |
|                                   | Total                                  |                                        | 62,79 %             | 83,33 9       | 6 <b>44,29</b> %    | 74,04 %   |
| Template Selector                 |                                        |                                        |                     |               |                     |           |

BASF 2022 TS (Safety) BASF 2022 TS Sustainability BASF 2022 WH (Safety)

## **11** Create and manage templates

Companies to be assessed can create and save their own company specific templates and apply these to the assessment reports. They can use these templates for instance to get a report score based on certain questions of the questionnaire which are important to them.

Company specific templates are available to all users within the company. These templates are shared between all users of the company. Under the authority of the assessed company, the Supervisor or SQAS helpdesk has the possibility to allow or disallow certain users to create and/or update templates.

If you do not have the possibility to create/update company specific templates, then your company has not given you access to this option and you will only have the possibility to apply the company specific templates on your queries. Please contact the Supervisor or SQAS helpdesk for more information.

## **11.1 Create templates**

To create a new template:

- Go to Planning and report and select "Manage templates".
- Click the "Create new template"-button.
- A pop-up window will appear.
  - Enter a name for the new template
  - Select the module it is about
  - Based on the selected module, you can select a standard template in the "Template to copy"-field. By doing this, your new template will be based on the selected template. If you leave this field blank a template will be created from scratch.
  - Click "**Yes**" to create the template

| Create Template                                                   | ×      |
|-------------------------------------------------------------------|--------|
| Template name *                                                   |        |
| Tank cleaning template                                            |        |
| Module *                                                          |        |
| Transport Services                                                | ~      |
| Template to copy (filtered on module)                             |        |
|                                                                   | ~      |
| Leaving this field empty will create a new template from scratch. |        |
|                                                                   |        |
|                                                                   | Yes No |

Next, you'll arrive in the SQAS Template Editor

#### The SQAS Template Editor.

Here users can select the questions which should be included in the template and can assign different weight factors for these questions. This way users can differentiate questions based on how important they are.

For instance, if a member considers a certain subset of questions as very important, another group of questions less important, and wants to ignore the rest of the questionnaire, he can make a template which includes only the questions that matter and assign higher weight factors to the questions which are more important. The weight factor of the questions can be between 1 and 100. If a question is deselected, a weight factor of 0 will be assigned to exclude the question.

Selecting questions can be done as follows:

• First **select a section and subsection** from the list on the left The questions from this section and subsection are displayed on the right.

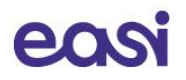

are.

- To add a question to your template, simply give it a weight (1-100).
   Only questions that have a weight > 0 will be part of the template.
   By adding more weight to a question, users can differentiate questions based on how important they
- You can **enable or disable all questions in the selected section** by using the buttons next to the section header.

| 1.1 Management Responsibility | Enable section questions 🗸 | Disable section questions - | Y       | $\langle \rangle$ |
|-------------------------------|----------------------------|-----------------------------|---------|-------------------|
| 1.1.1. Company Policies       | Manute sector Ja           | and and the start of the    | sand he | and the second    |

- Use the filter button ( $^{ imes}$ ) to show all questions in the selected section or only the disabled ones.
- Use the arrow buttons ( $\bigcirc$ ) to jump to the previous or next (sub)section.
- Alternatively, you can **enable or disable all questions** of the questionnaire by clicking the buttons at the top of the page. By doing this, all questions will receive a 1 or 0 weight factor.

| SQAS Template Editor         | <b>音</b> Templates                |                            | Enable all questions ✔ | Disable all questions — |  |
|------------------------------|-----------------------------------|----------------------------|------------------------|-------------------------|--|
| Name: Tank cleaning template | Company: Demo company / Demo city | Module: Transport Services | Version: SC            | AS version 2022         |  |

• After all questions and weighing factors have been selected the template can be saved by clicking the "Save"-button ( )

Click the "Templates"-button ( ) to return to the list of templates.

## 11.2 Editing, copying, and deleting templates

It is also possible to **update an existing template**. This can be done by clicking the "**Edit**"-button of the selected template in the list.

An existing template can be used as a basis for a new template, click the "**Copy**"-button to copy the selected template.

To delete a template, click the "**Delete**"-button.

## **11.3 Using templates**

After creating/updating company specific templates, all users within the company will have the option to apply these templates when viewing or comparing reports.

**Note**: It can take up to a few hours before a newly created template or changes to an existing template are available in the SQAS Report Viewer.

To apply a template, click "Apply template" in the Detailed or Comparison View of a report. **Select the name of the template** you want to apply. Only those questions which have been selected in the chosen template can be viewed and exported.

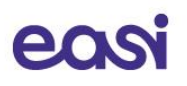

| Detailed View                                                                                                    | Report View                               |                              |               | Report Score | Subcontracted Integral Sc | ore  |
|----------------------------------------------------------------------------------------------------|-------------------------------------------|------------------------------|---------------|--------------|---------------------------|------|
| Back                                                                                                    | General Comments                          | Improvement Plan D           | etails        | 74 %         | 74 %                      |      |
| Once a template is selected, click on<br>'Report View' to access the report<br>details with the selected template<br>applied. |                                           | Ţ                            | <u>emplat</u> | e Preview    |                           |      |
| Template Selector                                                                                                    | Chapter (EN) EN DE                        | FR IT ES                     | #Questions in | Template     | Average Weight            |      |
| BASF 2022 TS (Safety)                                                                                                    | 1. Management System and Responsibil      | ity                          |               |              | 1                         | 1,00 |
| BASF 2022 TS Sustainability                                                                                                   | 3. Human Resources                        |                              |               |              | 3                         | 1,00 |
| BASF 2022 WH (Safety)                                                                                                    | 4. On/Off Site Emergency Preparedness     | and Response                 |               |              | 1                         | 1,00 |
|                                                                                                    | 5. Performance Analysis and Manageme      | ent Review                   |               |              | 1                         | 1,00 |
|                                                                                                    | 6. Management of Subcontractors           |                              |               |              | 28                        | 1,00 |
|                                                                                                    | 7. Equipment: Specification, Inspection,  | Maintenance, and Calibration |               |              | 25                        | 1,00 |
|                                                                                                    | 🐵 8. Behaviour Based Safety (BBS or equiv | alent programme)             |               |              | 9                         | 1,00 |
|                                                                                                    | 10. Security                              |                              |               |              | 5                         | 1,00 |
|                                                                                                    | 11. Control of operations                 |                              |               |              | 25                        | 1,00 |
|                                                                                                    | 13. Site Inspection and Site operations   |                              |               |              | 6                         | 1,00 |
|                                                                                                    | Total                                     |                              |               |              | 104                       | 1,00 |

For more information, we refer to chapters 10.3.2 and 10.8.2 of this tutorial.

## 12 Manage access to an SQAS Report

To manage the access to an SQAS Report, go to "Planning and report" and open "Manage report access"

| Report<br>T    | Account             | Has Access Yes No |            | Apply    |
|----------------|---------------------|-------------------|------------|----------|
| E Chemical com | panies <del>-</del> |                   | Search     | Q Create |
| Report 🕹       | Account             |                   | Has Access |          |

By default, all members of the SQAS Service Group will gain access to the report after it has been activated. If for any reason the assessed company chooses to deny access to some members, this can be done using this option. This option should be used only in exceptional cases.

Please be aware that all users will always be able to view the full list of assessed companies.

Members of the Logistics & Distributors (L&D) User Group by default do not have access to the report. Using the corresponding option, you can allow access to certain (or all) members of L&D User group.

The list in the screenshot above will display all exceptions to these standard rules.

## **12.1** Filter the exception list

Filters are available to refine the exception list.

- **Report**: the dropdown displays all your report numbers. Select a report to use it as a filter.
- Account: the dropdown displays all active accounts (companies). Select an account to use it as a filter.
- Has Access: filter the list of exceptions based on report access.

Complete one or more filters to use and click "Apply" to refine the list. A combination of filters is possible.

## 12.2 Toggle between Chemical companies and Logistics & distributors

When opening the Manage report access section, the list only shows exceptions for Chemical companies. You can toggle between Chemical companies and Logistics & distributors by clicking the list icon (≡).

| E Chemical companies -   |         | Search Q Create  |
|--------------------------|---------|------------------|
| Report 🖊                 | Account | Has Access       |
| 90858                    | [Cefic] | Yes 🖸            |
| Chemical companies -     |         | Search Q Ocreate |
| Logistics & distributors | Account | Has Access       |
| 90858                    | [Cefic] | Yes 🖸            |

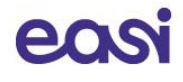

| Elogistics & distributors | •                              |          | Search | ۹ | Create |
|---------------------------|--------------------------------|----------|--------|---|--------|
| Report 🖊                  | Account                        | Has Acco | ess    |   |        |
| 90858                     | PAÑALON S.A.                   | Yes      |        |   | c      |
| 90858                     | PAÑALON S.A.                   | Yes      |        |   | ø      |
| 90819                     | AGILITY LOGISTICS SOLUTION LTD | Yes      |        |   | c      |

## 12.3 Create a new exception

To create a new exception, use the "Create"-button.

A pop-up screen will appear where you'll be able to give or refuse access to your report for a specific company.

| reate      |        |
|------------|--------|
| Report *   |        |
|            | ٩      |
| Account *  |        |
|            | ٩      |
| Has Access |        |
|            |        |
|            |        |
|            | Submit |

 Select the report for which you want to add a new exception by clicking the search icon (<sup>Q</sup>). In a new window you can search or select a report. Check the box before the report number to select the report. Click the "Select"-button.

|      |                                     | Search   | م         |
|------|-------------------------------------|----------|-----------|
| hoos | e one record and click Select to co | ontinue  |           |
| ~    | Name                                | Create   | d On      |
| ✓    | 90858                               | 19/04/20 | 023 17:04 |
|      | 90941                               | 24/04/2  | 023 16:20 |
|      | 90819                               | 13/02/2  | 023 15:58 |
|      | 90856                               | 19/04/2  | 023 11:26 |
|      | 90859                               | 19/04/20 | 023 17:05 |
|      | 90860                               | 19/04/2  | 023 17:06 |
|      | 90861                               | 19/04/2  | 023 17:07 |
| <    | 1 2 >                               |          |           |

- 2. Select the account for which you want to add a new exception by clicking the search icon.
- 3. Check the box next to **"Has Access"** to grant the account access for the report. Leave the box unchecked if you want to refuse access.
- 4. Click Submit to add the new exception.

## 12.4 Search and edit exceptions

Use the **search box** on top of the list to filter the list by searching for a specific report number or account. To search on partial text, use the asterisk (\*) wildcard character. Click the search icon ( $^{Q}$ ) to display the search results.

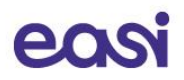

Click the edit icon (<sup>C</sup>) to edit an existing exception. A pop-up window will appear where you can add or revoke access for the selected exception. Make the desired changes and click submit.

| 🖸 Edit |              |     |
|--------|--------------|-----|
|        | Report       |     |
|        | 90858        |     |
|        | Account      |     |
|        | PAÑALON S.A. |     |
|        | ✓ Has Access |     |
|        |              |     |
|        |              |     |
|        | Subr         | mit |

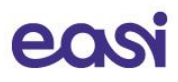

## 13 Manage report access requests

By default, all members of the SQAS Service Group will gain access to the report after it has been activated. Members of the Logistics & Distributors (L&D) User Group by default do not have access to the report.

Members who don't have access to a report can request access using the SQAS Report viewer.

### 13.1 Request access to other reports

As an assessed company you can request access to reports of other L&D companies.

This can be done as follows:

Open the SQAS Report viewer (Planning and report > Reports)
 The list of reports is displayed, sorted descending by the report number
 Optionally you can use the filters on the left to refine the list of reports
 Reports you don't have access to have a 'link' icon (<sup>®</sup>) in the "Request Access Rights" column.

| F | Request<br>Access<br>Rights | Company                                | Location           |
|---|-----------------------------|----------------------------------------|--------------------|
|   | ୍ତ                          | LOGIFARE                               | France, Seingbouse |
|   | ବ                           | Eikelenboom Cleaning Ardooie           | Belgium, Ardooie   |
|   | ବ                           | Brenntag Hungaria Kft.                 | Hungary, Budapest  |
| I | ବ                           | CARE                                   | France, ROGERVILLE |
| - | ~ <i>\$</i> ^               | March langt and trade and the state of | Market Constant    |

• **Click the link icon** for the report you want to gain access to. The report access request is opened in a new tab.

| equestor * |  |   |
|------------|--|---|
| Dorian L&D |  |   |
| omment     |  |   |
|            |  |   |
|            |  |   |
|            |  |   |
|            |  |   |
|            |  |   |
|            |  | / |

- Your name is automatically added in the **Requestor** field.
- Optionally enter a justification for the Report owner in the Comment field.
- Click Submit. An email notification is sent to the Report owner

#### 13.2 Managing received report access requests

A user that doesn't have access to your report can request access using the procedure described in '13.1 Request access to other reports'.

You will receive an email notification when someone requests access to one of your reports. This email contains a link to the "Manage report access requests" section of the SQAS Members portal.

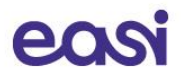

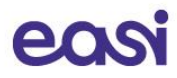

## **14 Further information**

If you need any other information, don't hesitate to contact us.

### 14.1 For general and functional questions

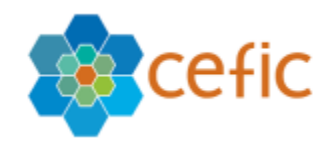

Cefic

European Chemical Industry Council Rue Belliard 40 1040 Brussels, Belgium

Tel.: +32 2 436 94 09 Web: <u>https://www.cefic.be</u>

Mr. Victor Trapani Email: <u>vtr@cefic.be</u>

## 14.2 For technical questions

Easi

Havenkant 6 3000 Leuven, Belgium

Web:<a href="https://www.easi.net">https://www.easi.net</a>Email:<a href="cefic-sqas@easi.net">cefic-sqas@easi.net</a>